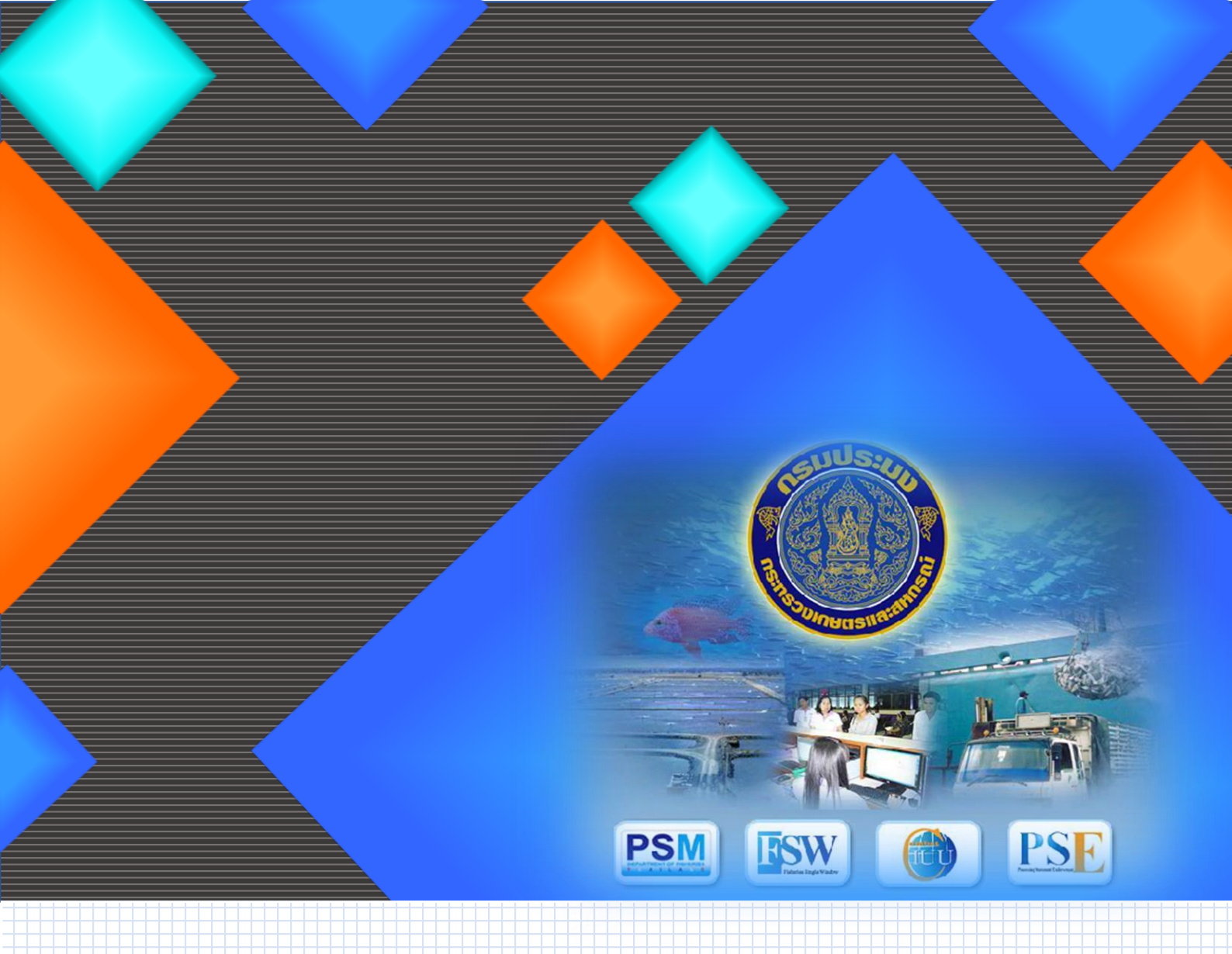

คู่มือประชาสัมพันธ์ผู้ประกอบการในการรับรองจับคู่ IMD กับ Other Document และการจัดทำหนังสือรับรอง ในการแจ้งแหล่งที่มาของสัตว์น้ำหรือผลิตภัณฑ์สัตว์น้ำ ในการส่งออกผ่านระบบ PPS

กองควบคุมการค้าสัตว์น้ำและปัจจัยการผลิต กรมประมง กระทรวงเกษตรและสหกรณ์

Fish Quarantine and Inspection Division Department of Fisheries

Ministry of Agriculture and Cooperatives

การรับรองการจับคู่ IMD กับ Other Document ผ่านระบบ PPS ได้มีการเปิดใช้งาน ตามประกาศ กองควบคุมการค้าสัตว์น้ำและปัจจัยการผลิต เรื่อง "การเปิดให้บริการระบบรับรองการจับคู่หนังสือกำกับการ จำหน่ายสัตว์น้ำนำเข้า (Import Aquatic Animal Movement Document) กับใบรับรองการจับสัตว์น้ำ (Catch Certificate) ใบรับรองการจับสัตว์น้ำอย่างง่าย (Simplified Catch Certificate) หรือเอกสารอื่นใดที่ แสดงแหล่งที่มาของสัตว์น้ำ (Other Document) ผ่านระบบการออกหนังสือรับรองการแปรรูปสัตว์น้ำ (Processing Statement Endorsement : PSE)" ณ วันที่ ๑๕ มิถุนายน พ.ศ.๒๕๖๑ พร้อมทั้งเปิดการใช้งาน การจัดทำหนังสือรับรองในการแจ้งแหล่งที่มาของสัตว์น้ำหรือผลิตภัณฑ์สัตว์น้ำในการส่งออก (Self Certificate) ผ่านระบบ PSE เพื่อให้รองรับแนวทางการใช้หนังสือรับรอง Self Certificate จากระบบ PPS ประกอบการ ส่งออกสินค้าประมงไปยังประเทศที่ไม่ใช่กลุ่มสหภาพยุโรป เพื่อเป็นการผลักดันให้เกิดระบบตรวจสอบย้อนกลับ (Traceability) ทั้งกระบวนการ

กองควบคุมการค้าสัตว์น้ำและปัจจัยการผลิต จึงได้ดำเนินการพัฒนาคู่มือประชาสัมพันธ์ ผู้ประกอบการ ในการรับรองจับคู่ IMD กับ Other Document และการจัดทำหนังสือรับรองในการแจ้ง แหล่งที่มาของสัตว์น้ำหรือผลิตภัณฑ์สัตว์น้ำในการส่งออก ผ่านระบบ PPS ขึ้น เพื่อใช้เป็นแนวทางในการใช้งาน เบื้องต้นให้กับผู้ประกอบการ ตัวแทนออกของ และโรงงานผู้ผลิต เพื่อลดปัญหาการใช้งานเบื้องต้นรวมถึงบอก ถึงขั้นตอนในกระบวนการดังกล่าว พร้อมทั้งให้คำแนะนำในการบันทึกข้อมูลที่ถูกต้อง

คู่มือฉบับนี้สำเร็จได้ด้วยดี จากความร่วมมือของเจ้าหน้าที่กองควบคุมการค้าสัตว์น้ำและปัจจัยการผลิต และกองตรวจสอบคุณภาพสินค้าประมง ทุกท่านที่ได้มีส่วนร่วมในการดำเนินการ และสนับสนุนข้อมูลที่เป็น ประโยชน์ต่อการจัดทำคู่มือฉบับนี้ และหวังเป็นอย่างยิ่งว่าคู่มือฉบับนี้จะเกิดประโยชน์ในการประชาสัมพันธ์ แนะนำผู้ประกอบการต่อไป

> นายคณิศร์ นาคสังข์ ผู้อำนวยการกองควบคุมการค้าสัตว์น้ำและปัจจัยการผลิต

# สารบัญ

| หน้                                                                                                  | ้ำ  |
|----------------------------------------------------------------------------------------------------|-----|
| Part I: การตรวจสอบข้อมูลตั้งต้นและเงื่อนไขสำหรับการใช้งานระบบ 1                                      | 1 - |
| Part II: การรับรองจับคู่ IMD กับ Other Document ผ่านระบบ PSE 2                                       | 2 - |
| Part III: การจัดทำหนังสือรับรองในการแจ้งแหล่งที่มาของสัตว์น้ำหรือผลิตภัณฑ์สัตว์น้ำ ในการส่งออก (Self | •   |
| Certificate) ผ่านระบบ PSE 12                                                                         | 2 - |

# Part I: การตรวจสอบข้อมูลตั้งต้นและเงื่อนไขสำหรับการใช้งานระบบ

เมื่อกระบวนการตรวจปล่อยสินค้าสัตว์น้ำนำเข้าผ่านระบบ Fisheries Single Window : FSW เสร็จสิ้น ผู้นำเข้า/ตัวแทนออกของจะได้รับ IMD เพื่อแสดงแหล่งที่มาของสินค้าสัตว์น้ำสำหรับการตรวจสอบ ย้อนกลับและเป็นข้อมูลตั้งต้นเข้าสู่ระบบ PSE โดยมีเงื่อนไขที่กำหนดในการส่งข้อมูลดังต่อไปนี้

1) IMD จะต้องมีข้อมูลในส่วนที่ IV ข้อมูลสัตว์น้ำ ครบถ้วนตามรูปแบบที่กรมประมงกำหนด

 กรณีสินค้าเทกอง ต้องมีการตรวจปล่อยสินค้าในทุกรายการของการนำเข้า/นำผ่านของเรือ ขนถ่ายสัตว์น้ำนั้น จากนั้นเจ้าหน้าที่ด่านตรวจสัตว์น้ำจะดำเนินการปิดงานบันทึกผลการตรวจเรือ เพื่อให้ระบบ ทำการสรุปน้ำหนักจริง เพื่อใช้เป็นข้อมูลในการตั้งต้นในระบบ PSE ต่อไป

เมื่อเจ้าหน้าที่ตรวจสอบเงื่อนไขที่กำหนดดังกล่าวเรียบร้อยแล้ว จะทำการส่ง IMD ฉบับดังกล่าว เข้าสู่ระบบ PSE เพื่อให้ผู้ประกอบการได้ยื่นคำขออนุมัติปริมาณวัตถุดิบตั้งต้น (จับคู่ IMD) ต่อไป

ผู้นำเข้า/ตัวแทนออกของ สามารถตรวจสอบสถานการณ์ส่ง IMD เข้าสู่ระบบ PSE ได้โดยเลือก เมนู ขอใบอนุญาตและใบรับรอง (1) หนังสือกำกับการจำหน่าย (2) โดยให้ค้นหา IMD ที่ต้องการจะตรวจสอบ โดยให้สังเกตสัญลักษณ์ทางด้านซ้ายของรายการ เมื่อมีการส่ง IMD รายการดังกล่าวเข้าสู่ระบบ PSE แล้วนั้น จะปรากฏไอคอนสถานะการส่งข้อมูล: ส่งข้อมูลไประบบ PSE แล้ว (3) ดังภาพประกอบ

| ♥ ขอใบอนุญาตและใบรับรอง 1<br>เขียนคำสว                                                                                                    | <b>หน้าหลัก</b> >> รายการหนังสือกำกับ [Server Process] Start: 16:12:38 - End: 16:12:39 - Diff Time: 0 วินาที<br>การจำหน่าย นี้เป็นเวลา 0                                                                                                    | (อยู่หน้าจะ<br>3:05 นาที |
|----------------------------------------------------------------------------------------------------|----------------------------------------------------------------------------------------------------|--------------------------|
| ร่างกำขอ<br>ติดตามสถานะกำขอ                                                                                                    | รายการหนังสือกำกับการจำหน่าย [NSW07B011100100DOF]                                                                                                    |                          |
| <ul> <li>ใบอนุญาตและใบรับรอง<br/>ขอเปลี่ยนแปลงใบอนุญาต/ใบรับรอง<br/>หนังสือกำกับการจำหน่าย 2</li> <li>รายงานการขนถ่ายสินค้าสัตว์น้ำนำเข้า</li> <li>ขอเปลี่ยนแปลงปรีมาณวัดถุดิบสัตว์น้ำนำ<br/>เข้า</li> <li>ขอเปลี่ยนแปลงการซื้อขายสินค้าสัตว์น้ำ</li> <li>ขอเปลี่ยนแปลงการซื้อขายสินค้าสัตว์น้ำ</li> <li>ขอเปลี่ยนแปลงการซื้อขายสินค้าสัตว์น้ำ</li> <li>ขอเปลี่ยนแปลงการซื้อขายสินค้าสัตว์น้ำ</li> <li>ขอเปลี่ยนแปลงการซื้อขายสินค้าสัตว์น้ำ</li> </ul> | เลขที่เอกสาร:<br>เลขที่ไบอนุญาต:<br>ผู้ออกเอกสาร: 🔍 🦻 เลือกข้อมูล<br>เลขที่ Notification:<br>สินค้า: เลือกข้อมูล<br>การคัดแยก: เลือกข้อมูล<br>วันที่ออกเอกสาร: 🎫 📅 🇞 ถึงวันที่ 🚺 🕅 🗞 🗆 ไม่อยู่ใน                                                                                                    |                          |
| <ul> <li>ขอเพิ่ม/สืบคันสินค้าประมง</li> <li>ตรวจสอบข้อมูลการทำการประมง</li> <li>ขำระค่าธรรมเนียมใบอนุญาตและใบรับ<br/>รอง</li> </ul>                                                                                                    | เลขที่เอกสาร         วันที่ออก<br>เอกสาร ะิ่า         เลขที่ไบอนุญาต         ผู้ออกเอกสาร         ผู้ประกอบการ(นำเช่<br>เประกอบการ(นำเช่<br>องการ)           104012013162000015         05/08/2562         10401100116200024         นายเศรษฐ์ ไกร         บริษัท พาริช เฟอที่ได้           3         เขอร์ จำกัด         บริรากฏไอคอนสถานะการส่งข้อมูล:         10451100         10451100 | ົກ <b>)</b><br>ລ         |
|                                                                                                    | (โ) ส่งข้อมูลไประบบ PSE แล้ว                                                                                                    |                          |

## Part II: การรับรองจับคู่ IMD กับ Other Document ผ่านระบบ PSE

เมื่อผู้นำเข้ามีความประสงค์ที่จะนำวัตถุดิบสัตว์น้ำนำเข้ามาแปรรูปวัตถุดิบ/ไม่แปรรูปวัตถุดิบ/ ขายวัตถุดิบต่อ เพื่อใช้ดำเนินการขอใบรับรองประกอบการส่งออกสินค้าต่อไป ผู้นำเข้า/ตัวแทนออกของ จะต้องทำการยื่นคำขออนุมัติปริมาณวัตถุดิบตั้งต้น (จับคู่ IMD) ซึ่งเป็นการรับลองการจับคู่ IMD กับเอกสาร Other Document ที่กรมประมงได้กำหนดไว้โดยเอกสารที่กรมประมงได้กำหนดไว้ตามประกาศกรมประมง เรื่อง "กำหนดหลักเกณฑ์ วิธีการ และเงื่อนไขในการขออนุญาตและการอนุญาตนำเข้าสัตว์น้ำหรือผลิตภัณฑ์ สัตว์น้ำ พ.ศ. ๒๕๖๐" ลงวันที่ 5 เมษายน พ.ศ.2560 ซึ่งได้แก่

| รูปแบบการนำเข้า                   | เอกสารที่กำหนด                                                    |
|-----------------------------------|-------------------------------------------------------------------|
| สินค้านำเข้าจากการนำเข้าโดย       | สำเนาแบบรายงานผลการตรวจเรือ (Port nspection Report)               |
| เรือประมง เรือขนถ่ายหรือเรือขนส่ง | โดยจะต้องแนบข้อมูลในส่วนตัวแบบรายงานทั้งหมดและส่วนของผังเรือ      |
| สัตว์น้ำเป็นการเฉพาะ              | ที่ต้องการจับคู่ (สามารถสอบถามหาเอกสารได้ที่ตัวแทนสายเรือ         |
|                                   | ที่นำเรือประมงเข้ามา)                                             |
| สินค้านำเข้าจากการนำเข้าที่ไม่ใช่ | สำเนาการแจ้งนำสินค้าออกจากต้นทาง (Custom Clearance) หรือสำเนา     |
| โดยเรือประมง เรือขนถ่ายหรือ       | ใบขนสินค้าขาออก (Custom Declaration) หรือใบรับรองให้ส่งออก        |
| เรือขนส่งสัตว์น้ำเป็นการเฉพาะ     | สัตว์น้ำหรือผลิตภัณฑ์สัตว์น้ำที่ออกโดยหน่วยงานภาครัฐ              |
| สินค้านำเข้าจากการนำเข้าโดยเรือ   | สำเนาแบบฟอร์มการแจ้งเข้าออกท่าเทียบเรือ (สำหรับเรือขนถ่ายสัตว์น้ำ |
| ขนถ่ายสัตว์น้ำซักธงไทย            | นอกน่านน้ำไทย)                                                    |

โดยการยื่นคำขออนุมัติปริมาณวัตถุดิบตั้งต้น (จับคู่ IMD) มีขั้นตอนดังต่อไปนี้

## 1) การเขียนคำขออนุมัติปริมาณตั้งต้นวัตถุดิบ (จับคู่ IMD)

 1.1) เข้าสู่ระบบที่หน้าต่าง : ขอเปลี่ยนแปลงปริมาณวัตถุดิบสัตว์น้ำนำเข้า (1) ขออนุมัติ ปริมาณตั้งต้นวัตถุดิบ (จับคู่ IMD) (2) แล้วให้เลือกที่ไอคอน สร้าง (3) ดังภาพประกอบ

| สมาชิก                                    | รายการ ขออนมัติปริมาณตั้งต้นวัตถุดิบสัตว์น้ำนำเข้าครั้งแรก (กำลังดำเนินการ) |         |  |  |
|-------------------------------------------|-----------------------------------------------------------------------------|---------|--|--|
| 🕨 ขอใบอนุญาตและใบรับรอง                   |                                                                             |         |  |  |
| 🕨 รายงานการขนถ่ายสินด้าสัตว์น้ำนำเข้า     | 3                                                                           |         |  |  |
| ขอเปลี่ยนแปลงปริมาณวัตถุดิบสัตว์น้ำนำ     | ผู่มายาเอมที่ 13. มายาก และออง จากต                                         | 1       |  |  |
| เข้า 1                                    |                                                                             |         |  |  |
| ขออนุมตปรมาณดังดันวัตถุดบ (อบ<br>๑ IMD) 2 | 🖸 กระบนเขาหารเอเหนารอกย์ : มงาทพ                                            |         |  |  |
| ของมมัติปริมาทเต้งต้นวัดกลิม (จับ         | สถานะ: เลือกข้อมูล 💙                                                        |         |  |  |
| ญ่ช้อต่อ)                                 | ชื่อเรือประหง:                                                              |         |  |  |
| ขออนุมัติปริมาณตั้งต้นวัตถุดิบ (จับ       | ชื่อเครื่องมือที่ใช้จัย:                                                    | ]       |  |  |
| จู่ภายหลัง)                               | กัปตัน/ผู้ดวบดุมเรือ:                                                       | ]       |  |  |
| ขออนุมัติการเปลี่ยน CC/SCC                | CC/SCC/OtherDocument Number:                                                | ]       |  |  |
| ขออนุมัติการเปลี่ยนสถานะ                  | ประเทศของหน่วยงานที่ที่รับรอง:                                              | ]       |  |  |
| RMBS1                                     | สินด้าประมง:                                                                | ]       |  |  |
| บันทึกปริมาณการไช้วัตถุดิบ<br>(RMBS1:PS)  | รูปแบบการจัดสรร: ทั้งหมด 🗸                                                  |         |  |  |
| บันทึกปริมาณการใช้วัดอุดิบ                | ประเภทการขอเปลี่ยนแปลง: เลือกข้อมูล 💙                                       |         |  |  |
| (RMBS1:NoPS)                              | วันที่ยื่นจัยอุ่ (ครึ่งจ่าสุด): 👘 🗞 ถึง 👘                                   | ۵       |  |  |
| 🕨 ขอเปลี่ยนแปลงการชื่อขายสินด้าสัตว์น้ำ   | วันที่อนมัติอับก่                                                           | <b></b> |  |  |
| ขอใบรับรอง PS/Declaration                 | ວັນສົ່ວແມ່ດີ RMPS1:                                                         | ab 🥖    |  |  |
| ด สาวหน้าสีวรับรว หางแวง                  |                                                                             | -<br>   |  |  |

 1.2) เมื่อเข้าสู่หน้าจอสร้างคำพิจารณาอนุมัติปริมาณตั้งต้นวัตถุดิบสัตว์น้ำนำเข้า จะปรากฏตารางรายละเอียด ให้ทำการะบุหมายเลข IMD ที่ต้องการจับคู่ โดยเมื่อระบุแล้วจะปรากฏตารางต่อไป

\* หากระบุหมายเลข IMD แล้วไม่ปรากฏข้อมูล แสดงว่า IMD เลขที่นั้นยังไม่ถูกส่งเข้ามายังระบบ PSE ให้ทำการตรวจสอบตามหัวข้อการตรวจสอบข้อมูลตั้งต้นและเงื่อนไขสำหรับการใช้งานระบบ

| สมาชิก                                              | ขายสัตว์น้ำ                                                                                                    | 00:05 นาที) |  |
|-----------------------------------------------------|----------------------------------------------------------------------------------------------------|-------------|--|
| 🕨 ขอใบอนุญาตและใบรับรอง                             | สร้างคำพิจารณาอนุมัติปริมาณตั้งต้นวัตถุดิบสัตว์น้ำนำเข้า                                                           |             |  |
| รายงานการขนถ่ายสินด้าสัตว์น้ำนำเข้า                 | 28                                                                                                    |             |  |
| ♥ ขอเปลียนแปลงปริมาณวัตถุดิบสัตว์น้ำน้ำ<br>เข้า     | รายอะเอิยอ                                                                                                    |             |  |
| ขออนุมัติปริมาณตั้งต้นวัตถุดิบ (จับคู่<br>IMD)      | ผู้ประกอบการ*ี : บริษัท พาริช เฟอทิไลเซอร์ จำกัด                                                                   |             |  |
| ้ขออนุมัติปริมาณตั้งต้นวัตถุดิบ (จับอู่<br>ซื้อต่อ) | เลขที่หนังสือกำกับการ<br>จำหน่าย (IMD)*: 💊 เลือกข้อมูล <b>ให้ระบุหมายเลข IMD</b> หนังสือกำกับการ<br>จำหน่าย (IMD): |             |  |
| ขออนุมัติปริมาณตั้งต้นวัตถุดิบ (จับคู่              | vinuid (inic).                                                                                                    |             |  |
| ภายหลัง)<br>ขออนมัติการเปลี่ยน CC/SCC               |                                                                                                    |             |  |
| ขออนุมัติการเปลี่ยนสถานะ<br>RMBS1                   |                                                                                                    |             |  |

 1.3) เมื่อระบุหมายเลข IMD แล้ว ระบบจะแสดงข้อมูลในส่วนของตารางรายละเอียด และตารางข้อมูลตรวจสอบการจับคู่ IMD จากนั้นให้เลือกและบันทึกข้อมูลดังต่อไปนี้ โดยเมื่อระบุข้อมูลต่าง ๆ ครบถ้วนแล้วให้คลิกที่ "ดึงข้อมูลชนิดวัตถุดิบ" เพื่อให้ระบบแสดงข้อมูลในส่วนถัดไป

| รายละเอียด                                     |                                                         |                                                                |                             |
|------------------------------------------------|---------------------------------------------------------|----------------------------------------------------------------|-----------------------------|
| ผู้ประกอบการ <b>*</b> : <b>1</b>               | มริษัท พาริช เฟอทิไลเซอร์ จำกัด                         |                                                                |                             |
| เลขที่หนังสือกำกับการจำหน่าย (IMD)* : <b>2</b> | 10401201316200015                                       | วันที่ออกเอกสารหนังสือกำกับการจำหน่าย<br>(IMD): <mark>3</mark> | 5 สิงหาคม 2562              |
| หน่วยงานพิจารณาข้อมูลตั้งต้นการผลิต* : 4       | .ศูนย์บริหารจัดการด่านตรวอสัตว์น่ำเขต 2 (กรุงเทพมหานคร) | หน่วยงานพิจารณาออกเลขที่ RMBS1* : 5                            | กองตรวจสอบคุณภาพสินค้าประมง |
| เอกสารที่นำมาตำเนินการจับดุ* : 6               | Catch Certificate Simplified Catch Certificate          | Other Document                                                 |                             |

|     |                                                 | รายละเอียด                                                                        |
|-----|-------------------------------------------------|-----------------------------------------------------------------------------------|
| ที่ | รายการ                                          | คำอธิบาย                                                                          |
| 1   | ผู้ประกอบการ                                    | ชื่อผู้นำเข้าสินค้า (ข้อมูลอัตโนมัติ)                                             |
| 2   | เลขที่หนังสือกำกับการจำหน่าย (IMD)              | เลขที่ IMD ที่จับคู่                                                              |
| 3   | วันที่ออกเอกสารหนังสือกำกับการ<br>จำหน่าย (IMD) | วันที่ออกเอกสาร IMD (ข้อมูลอัตโนมัติ)                                             |
| 4   | หน่วยงานที่พิจารณาข้อมูลตั้งต้นการ<br>ผลิต      | หน่วยงานที่พิจารณาและตรวจสอบข้อมูลการรับรองการ<br>จับคู่ (กคส.) (ข้อมูลอัตโนมัติ) |

|                                                                                 | รายละเอียด                   |                                                       |  |  |  |
|---------------------------------------------------------------------------------|------------------------------|-------------------------------------------------------|--|--|--|
| ที่                                                                             | รายการ                       | คำอธิบาย                                              |  |  |  |
| 5 หน่วยงานพิจารณาออกเลขที่ RMBS1 หน่วยงานที่พิจารณาอนุมัติออกเลขที่เอกสาร RMBS1 |                              | หน่วยงานที่พิจารณาอนุมัติออกเลขที่เอกสาร RMBS1        |  |  |  |
|                                                                                 |                              | หลังได้รับการรับรองการจับคู่ (กตส.) (ข้อมูลอัตโนมัติ) |  |  |  |
| 6                                                                               | เอกสารที่นำมาดำเนินการจับคู่ | ประเภทเอกสารที่ใช้ในการรับรองการจับคู่ครั้งนี้ โดยให้ |  |  |  |
|                                                                                 |                              | เลือกเป็น Other Document                              |  |  |  |

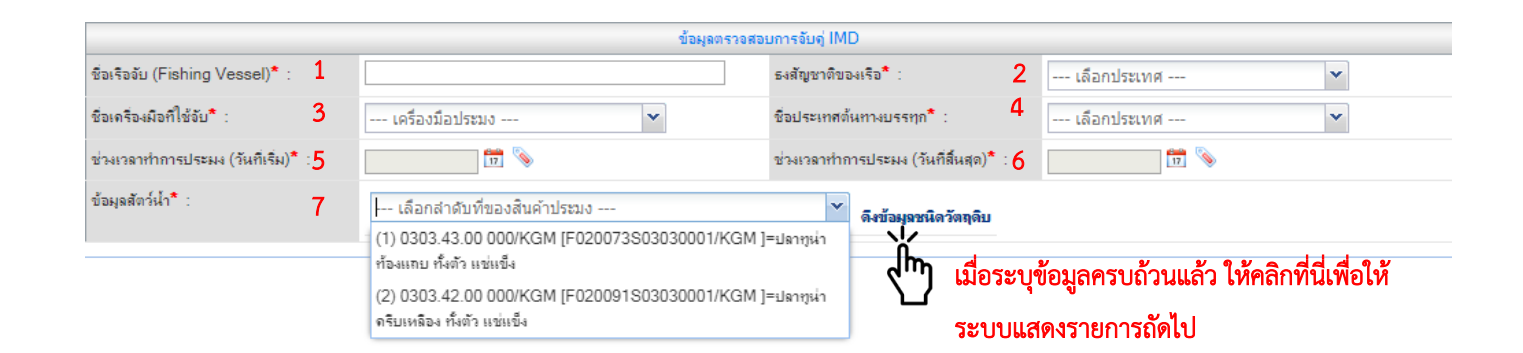

|     | ข้อมูลตรวจสอบการจับคู่ IMD   |                                                                         |  |  |
|-----|------------------------------|-------------------------------------------------------------------------|--|--|
| ที่ | รายการ                       | คำอธิบาย                                                                |  |  |
| 1   | ชื่อเรือจับ (Fishing Vessel) | ระบุชื่อเรือจับให้ตรงที่ระบุใน IMD โดยสามารถดูข้อมูลได้จากส่วนที่ IV    |  |  |
|     |                              | ข้อมูลสัตว์น้ำ                                                          |  |  |
| 2   | ธงสัญชาติของเรือ             | เลือกธงสัญชาติของเรือให้ตรงกับที่ระบุใน IMD โดยสามารถดูข้อมูลได้        |  |  |
|     |                              | จากส่วนที่ IV ข้อมูลสัตว์น้ำ                                            |  |  |
| 3   | ชื่อเครื่องมือที่ใช้จับ      | เลือกชื่อเครื่องมือที่ใช้จับให้ตรงกับที่ระบุใน IMD โดยสามารถดูข้อมูลได้ |  |  |
|     |                              | จากส่วนที่ IV ข้อมูลสัตว์น้ำ                                            |  |  |
| 4   | ชื่อประเทศต้นทางบรรทุก       | เลือกชื่อประเทศต้นทางบรรทุกให้ตรงกับที่ระบุใน IMD โดยสามารถ             |  |  |
|     |                              | ดูข้อมูลได้จากส่วนที่ IV ข้อมูลสัตว์น้ำ                                 |  |  |
| 5   | ช่วงเวลาทำการประมง           | เลือกช่วงเวลาทำการประมง (วันที่เริ่ม) ให้ตรงกับที่ระบุใน IMD            |  |  |
|     | (วันที่เริ่ม)                | โดยสามารถดูข้อมูลได้จากส่วนที่ IV ข้อมูลสัตว์น้ำ                        |  |  |
| 6   | ช่วงเวลาทำการประมง           | เลือกช่วงเวลาทำการประมง (วันที่สิ้นสุด) ให้ตรงกับที่ระบุใน IMD          |  |  |
|     | (วันที่สิ้นสุด)              | โดยสามารถดูข้อมูลได้จากส่วนที่ IV ข้อมูลสัตว์น้ำ                        |  |  |
| 7   | ข้อมูลสัตว์น้ำ               | เลือกรายการสัตว์น้ำที่ต้องการจับคู่ (ลำดับรายการเรียงตามส่วนที่ IV      |  |  |
|     |                              | ข้อมูลสัตว์น้ำ)                                                         |  |  |

\* ในกรณีที่คลิกดึงข้อมูลชนิดวัตถุดิบ แล้วไม่สามารถดึงข้อมูลได้ โดยมีข้อความปรากฏว่า "ไม่พบข้อมูลการนำเข้าสัตว์น้ำตาม ชื่อเรือจับ ที่ระบุ" ให้ทำการตรวจสอบข้อมูล IMD อีกครั้ง โดยสามารถ ตรวจสอบได้จาก เมนู ขอใบอนุญาตและใบรับรอง -> หนังสือกำกับการจำหน่าย แล้วค้นหา IMD ดังกล่าว จากนั้นเข้าไปตรวจสอบข้อมูลรายการสัตว์น้ำ ที่ด้านขวาจะปรากฏไอคอน 🏭 (SHIP) ให้คลิกเข้าไปจากนั้น ระบบจะแสดงกล่องข้อความรายละเอียดการเก็บสัตว์น้ำของเรือ โดยให้บันทึกรายละเอียดในการจับคู่ให้ตรง กับข้อมูลดังกล่าวที่ปรากฏ

 1.4) เมื่อทำการคลิกที่ "ดึงข้อมูลชนิดวัตถุดิบ" เรียบร้อยแล้วระบบจะแสดงข้อมูลในส่วน ถัดไปโดยจะแสดงในส่วนของ ตารางข้อมูลตรวจสอบการจับคู่ CC/SCC/Other Document และตารางข้อมูล น้ำหนักสินค้า โดยให้บันทึกข้อมูลในตารางดังกล่าวดังต่อไปนี้

| ข้อมูลตรวจสอบการจับอู่ CC/SCC/Other Document     |           |                          |                                   |                  |                |
|--------------------------------------------------|-----------|--------------------------|-----------------------------------|------------------|----------------|
| Ref. System Document No.:                        | 1         | S20190802RISING SUN00014 | Reference Date:                   | 2                | 2 สิงหาดม 2562 |
| Other Document Number:                           | 3         |                          | Validation date:                  | 4                | 📅 📎            |
| ประเทศของหน่วยงานที่รับรอง:                      | 5         | เลือกประเทศ 💙            | ชื่อหน่วยงานที่รับรอง :           | 6                |                |
| ชื่อเรือจับ (Fishing Vessel):                    | 7         | OTHER NAME               | ธงสัญชาติของเรือ:                 | 8                | เลือกประเทศ 🗸  |
| นามเรียกขาน (Call Sign):                         | 9         |                          | หมายเลขไอเอ็มโอ(IMO):             | 10               |                |
| ชื่อเครื่องมือที่ใช้จับ:                         | 11        | เครื่องมือประมง 💙        | สถานที่จับ/แหล่งทำประมง:          | 12               | EEZ 💌          |
|                                                  |           |                          |                                   |                  | FAO 👻          |
| ช่วงเวลาทำการประมง (วันที่เริ่ม):                | 13        | 📅 📎                      | ช่วงเวลาทำการประมง (วันทีสิ้นสุด) | <sup>):</sup> 14 |                |
| ชื่อกัปตัน/ผู้บังดับการเรือ:                     | 15        |                          |                                   |                  |                |
| Catch description (สำหรับแสดง<br>หนังสือรับรอง): | մես<br>16 |                          | I                                 |                  |                |

|     | ข้อมูลตรวจสอบการจับคู่ CC/SCC/Other Document |                                                                                                    |  |  |
|-----|----------------------------------------------|----------------------------------------------------------------------------------------------------|--|--|
| ที่ | รายการ                                       | คำอธิบาย                                                                                                    |  |  |
| 1   | Ref. System Document No.                     | เลขที่อ้างอิง (บันทึกอัตโนมัติจากระบบ)                                                                                        |  |  |
| 2   | Reference Date                               | วันที่อ้างอิง (บันทึกอัตโนมัติจากระบบ)                                                                                        |  |  |
| 3   | Other Document Number                        | ระบุหมายเลขเอกสารที่ใช้จับคู่<br>* กรณีสินค้าเทกองให้ระบุ "หมายเลข PIR/ชื่อเรือประมง/วันที่ทำ<br>การประมง ววดดปปปป (ปี ค.ศ.)" |  |  |
| 4   | Validation date                              | เลือกวันที่รับรองเอกสารที่ใช้จับคู่                                                                                           |  |  |
| 5   | ประเทศของหน่วยงานที่รับรอง                   | เลือกประเทศที่รับรองเอกสารที่ใช้จับคู่                                                                                        |  |  |

|     | ข้อมูลตรวจสอบการจับคู่ CC/SCC/Other Document |                                                                  |  |  |  |
|-----|----------------------------------------------|------------------------------------------------------------------|--|--|--|
| ที่ | รายการ                                       | คำอธิบาย                                                         |  |  |  |
| 6   | ชื่อหน่วยงานที่รับรอง                        | ระบุชื่อหน่วยงานที่รับรองเอกสารที่ใช้จับคู่                      |  |  |  |
|     |                                              | * กรณีสินค้าเทกองให้ระบุ "Department of Fisheries Thailand"      |  |  |  |
| 7   | ชื่อเรือจับ (Fishing Vessel)                 | ระบุชื่อเรือที่ทำการประมง                                        |  |  |  |
|     |                                              | * หากในเอกสารที่ใช้รับรองไม่ระบุชื่อเรือที่ทำการประมงได้ให้ระบุ  |  |  |  |
|     |                                              | หมายเลขเอกสารที่ใช้จับคู่                                        |  |  |  |
| 8   | ธงสัญชาติของเรือ                             | เลือกธงสัญชาติของเรือที่ทำการประมง                               |  |  |  |
|     |                                              | * หากในเอกสารที่ใช้รับรองไม่ระบุธงสัญชาติของเรือที่ทำการประมง    |  |  |  |
|     |                                              | ได้ให้เลือกประเทศที่รับรองเอกสารที่ใช้จับคู่                     |  |  |  |
| 9   | นามเรียกขาน (Call Sign)                      | ระบุนามเรียกขาน (Call Sign) ของเรือที่ทำการประมง                 |  |  |  |
|     |                                              | * หากในเอกสารที่ใช้รับรองไม่ระบุนามเรียกขาน (Call Sign) ของเรือ  |  |  |  |
|     |                                              | ที่ทำการประมงได้ ให้ระบุ "N/A"                                   |  |  |  |
| 10  | หมายเลขไอเอ็มโอ (IMO)                        | ระบุหมายเลขไอเอ็มโอ (IMO) ของเรือที่ทำการประมง                   |  |  |  |
|     |                                              | * หากในเอกสารที่ใช้รับรองไม่ระบุหมายเลขไอเอ็มโอ (IMO) ของเรือ    |  |  |  |
|     |                                              | ที่ทำการประมงได้ ให้ระบุ "N/A"                                   |  |  |  |
| 11  | ชื่อเครื่องมือที่ใช้จับ                      | เลือกประเภทเครื่องมือที่ใช้ทำการประมง                            |  |  |  |
|     |                                              | * หากในเอกสารที่ใช้รับรองไม่ระบุประเภทเครื่องมือที่ใช้ทำ         |  |  |  |
|     |                                              | การประมง ให้เลือก "กรณีไม่ระบุชนิดเครื่องมือ (N/A)"              |  |  |  |
| 12  | สถานที่จับ/แหล่งทำประมง                      | เลือกสถานที่จับ/แหล่งทำประมง ของเรือที่ทำการประมง                |  |  |  |
|     |                                              | โดยสามารถเลือกเขต EEZ หรือ FAO อย่างใดอย่างหนึ่งได้              |  |  |  |
|     |                                              | * หากในเอกสารที่ใช้รับรองไม่ระบุสถานที่จับ/แหล่งทำประมง          |  |  |  |
|     |                                              | ของเรือที่ทำการประมง ให้เลือกพื้นที่ EEZ ของประเทศที่รับรอง      |  |  |  |
|     |                                              | เอกสารที่ใช้จับคู่                                               |  |  |  |
| 13  | ช่วงเวลาทำการประมง (วันที่                   | เลือกช่วงเวลาทำการประมง (วันที่เริ่ม) ของเรือที่ทำการประมง       |  |  |  |
|     | ເຣີ່ມ)                                       | * หากในเอกสารที่ใช้รับรองไม่ระบุช่วงเวลาทำการประมง (วันที่เริ่ม) |  |  |  |
|     |                                              | ให้เลือกวันที่รับรองเอกสารที่ใช้จับคู่                           |  |  |  |
| 14  | ช่วงเวลาทำการประมง (วันที่                   | เลือกช่วงเวลาทำการประมง (วันที่สิ้นสุด) ของเรือที่ทำการประมง     |  |  |  |
|     | สิ้นสุด)                                     | * หากในเอกสารที่ใช้รับรองไม่ระบุช่วงเวลาทำการประมง               |  |  |  |
|     |                                              | (วันที่สิ้นสุด) ให้เลือกวันที่รับรองเอกสารที่ใช้จับคู่           |  |  |  |
|     |                                              |                                                                  |  |  |  |

|                                                                    | ข้อมูลตรวจสอบการจับคู่ CC/SCC/Other Document |                                                            |  |  |  |  |
|--------------------------------------------------------------------|----------------------------------------------|------------------------------------------------------------|--|--|--|--|
| ที่ รายการ คำอธิบาย                                                |                                              |                                                            |  |  |  |  |
| 15                                                                 | ชื่อกัปตัน/ผู้บังคับการเรือ                  | ระบุชื่อกัปตัน/ผู้บังคับการเรือ ของเรือที่ทำการประมง       |  |  |  |  |
| * หากในเอกสารที่ใช้รับรองไม่ระบุกัปตัน/ผู้บังคับการเรือ ของเรือที่ |                                              |                                                            |  |  |  |  |
|                                                                    |                                              | ทำการประมงได้ ให้ระบุ "N/A"                                |  |  |  |  |
| 16                                                                 | Catch description (สำหรับ                    | ระบุประเภทของผลิตภัณฑ์สัตว์น้ำตามเอกสารที่ใช้จับคู่        |  |  |  |  |
|                                                                    | แสดงในหนังสือรับรอง)                         | หากมีชื่อวิทยาศาสตร์ของสัตว์น้ำระบุไว้ในเอกสาร ให้ระบุเป็น |  |  |  |  |
|                                                                    |                                              | "ชื่อผลิตภัณฑ์สัตว์น้ำ ( <i>ชื่อวิทยาศาสตร์ตัวเอียง</i> )" |  |  |  |  |

# กรณีสินค้าเทกอง

| ข้อมูลน้ำหนักสินด้า                           |   |                           |                                               |                          |  |  |  |  |  |
|-----------------------------------------------|---|---------------------------|-----------------------------------------------|--------------------------|--|--|--|--|--|
| รูปแบบการจัดสรร CC/SCC:                       | 1 | Average (เฉลี่ย)          |                                               |                          |  |  |  |  |  |
| วันที่เริ่มรับสัตว์น้ำเข้าโรงงาน:             | 2 |                           | วันที่สิ้นสุดการรับสัตว์น้ำเข้าโรงงาน: 3      | 📅 🦠                      |  |  |  |  |  |
| ปริมาณสัตว์น้ำรวมทั้งเรือจับ (กก.):           | 4 | 30,000.000 KGM = กิโลกรัม | ปริมาณสัตว์น้ำทิโรงงานรับชื่อ (กก.) : 5       | 30000 KGM = กิโลกรัม     |  |  |  |  |  |
| ปริมาณสัตว์น้ำที่ระบุใน Catch<br>Certificate: | 6 | 30000 KGM = กิโลกรัม      | โดวตาสัตว์น้ำทิโรงงานรับชื่อ (กก.) : <b>7</b> | 30000.000 KGM = กิโลกรัม |  |  |  |  |  |
| รายละเอียด:                                   | 8 |                           |                                               | i                        |  |  |  |  |  |

# กรณีสินค้าที่มากับช่องทางอื่น ๆ

| ข้อมูลน้ำหนักสินด้า                        |   |                        |                                                |                           |  |  |  |  |  |  |
|--------------------------------------------|---|------------------------|------------------------------------------------|---------------------------|--|--|--|--|--|--|
| รูปแบบการจัดสรร CC/SCC:                    | 1 | First Come First Serve |                                                |                           |  |  |  |  |  |  |
| วันที่เริ่มรับสัตว์น้ำเข้าโรงงาน:          | 2 | 📅 📎                    | วันที่สิ้นสุดการรับสัตว์น้ำเข้าโรงงาน: 3       |                           |  |  |  |  |  |  |
| ปริมาณสัตว์น้ำที่ระบุใน Other<br>Document: | 6 | 30000 KGM = กิโลกรัม   | ปริมาณสัตว์น้ำทีโรงงานรับชื่อ (กก.) : <b>5</b> | 50,000.000 KGM = กิโลกรัม |  |  |  |  |  |  |
| รายละเอียด:                                | 8 |                        |                                                | ,                         |  |  |  |  |  |  |

| ข้อมูลน้ำหนักสินค้า |                        |                                                              |  |  |  |  |
|---------------------|------------------------|--------------------------------------------------------------|--|--|--|--|
| ที่                 | รายการ                 | คำอธิบาย                                                     |  |  |  |  |
| 1                   | รูปแบบการจัดสรร CC/SCC | ประเภทรูปแบบการจัดสรรโควตา (ไม่มีผลกับการจับคู่ Other        |  |  |  |  |
|                     |                        | Document) โดยมี 2 รูปแบบดังต่อไปนี้                          |  |  |  |  |
|                     |                        | 1. รูปแบบ Average (เฉลี่ย) สำหรับกรณีสินค้าเทกอง (ไม่รวมกรณี |  |  |  |  |
|                     |                        | สินค้าที่มีกับเรือขนถ่ายซักธงไทย)                            |  |  |  |  |
|                     |                        | 2. รูปแบบ First Come First Serve สำหรับกรณีสินค้าที่มากับ    |  |  |  |  |
|                     |                        | ช่องทางอื่น ๆ                                                |  |  |  |  |
|                     |                        |                                                              |  |  |  |  |
|                     |                        |                                                              |  |  |  |  |

|    | ข้อมูลน้ำหนักสินค้า                   |                                                                       |  |  |  |  |
|----|---------------------------------------|-----------------------------------------------------------------------|--|--|--|--|
| ที | รายการ                                | คำอธิบาย                                                              |  |  |  |  |
| 2  | วันที่เริ่มรับสัตว์น้ำเข้าโรงงาน      | เลือกวันที่เริ่มรับสัตว์น้ำเข้าโรงงานโดย                              |  |  |  |  |
|    |                                       | 1. กรณีสินค้าเทกอง ให้ระบุเป็นวันที่เริ่มทำการขนถ่ายสัตว์น้ำ          |  |  |  |  |
|    |                                       | 2. กรณีสินค้าที่มากับช่องทางอื่น ๆ ให้เลือกวันที่เริ่มรับสัตว์น้ำ     |  |  |  |  |
|    |                                       | เข้าโรงงาน โดยจะต้องไม่ต่ำกว่าวันที่อนุมัติ IMD                       |  |  |  |  |
|    |                                       | * การระบุวันที่เริ่มรับสัตว์น้ำเข้าโรงงาน จะมีผลต่อการเป็นวันที่เริ่ม |  |  |  |  |
|    |                                       | บันทึกข้อมูลการผลิตใน RMBS1 ของรายการนี้ต่อไป                         |  |  |  |  |
| 3  | วันที่สิ้นสุดการรับสัตว์น้ำเข้าโรงงาน | เลือกวันที่สิ้นสุดการรับสัตว์น้ำเข้าโรงงานโดย                         |  |  |  |  |
|    |                                       | 1. กรณีสินค้าเทกอง ให้ระบุเป็นวันที่สิ้นสุดการขนถ่ายสัตว์น้ำ          |  |  |  |  |
|    |                                       | 2. กรณีสินค้าที่มากับช่องทางอื่น ๆ ให้เลือกวันที่สิ้นสุดการรับ        |  |  |  |  |
|    |                                       | สัตว์น้ำเข้าโรงงาน โดยจะต้องไม่ต่ำกว่าวันที่อนุมัติ IMD               |  |  |  |  |
| 4  | ปริมาณสัตว์น้ำรวมทั้งเรือจับ (กก.)    | ข้อมูลน้ำหนักสัตว์น้ำที่นำเข้าจริง (Actual weight)                    |  |  |  |  |
|    |                                       | (บันทึกอัตโนมัติจากระบบ)                                              |  |  |  |  |
| 5  | ปริมาณสัตว์น้ำที่โรงงานรับซื้อ (กก.)  | ข้อมูลน้ำหนักสัตว์น้ำตามรายการที่เลือกจาก IMD                         |  |  |  |  |
|    |                                       | (บันทึกอัตโนมัติจากระบบ)                                              |  |  |  |  |
| 6  | ปริมาณสัตว์น้ำที่ระบุใน               | ระบุปริมาณสัตว์น้ำที่ระบุในเอกสารที่ใช้จับคู่                         |  |  |  |  |
|    | Catch Certificate                     | (สัตว์น้ำที่มีพิกัดศุลกากรเดียวกันทั้งหมด)                            |  |  |  |  |
|    |                                       | * กรณีสินค้าเทกองให้ระบุปริมาณสัตว์น้ำตาม ปริมาณสัตว์น้ำ              |  |  |  |  |
|    |                                       | รวมทั้งเรือจับ (กก.)                                                  |  |  |  |  |
| 7  | โควตาสัตว์น้ำที่โรงงานรับซื้อ (กก.)   | ข้อมูลน้ำหนักโควตาสัตว์น้ำที่ได้จากการคำนวณ                           |  |  |  |  |
|    |                                       | (บันทึกอัตโนมัติจากระบบ)                                              |  |  |  |  |
|    |                                       | * เมื่อทำการบันทึกข้อมูลคำขอแล้ว ปริมาณโควตาที่ได้รับจะเป็น 0         |  |  |  |  |
|    |                                       | เนื่องจาก การจับคู่ Other Document ไม่สามารถนำโควตาไปขอ               |  |  |  |  |
|    |                                       | ใบรับรอง PS/Declaration ได้                                           |  |  |  |  |
| 8  | รายละเอียด                            | ระบุรายละเอียดเพิ่มเติม หากไม่มีให้เป็นค่าว่าง                        |  |  |  |  |
|    |                                       |                                                                       |  |  |  |  |

1.5) เมื่อบันทึกข้อมูลตามตารางเรียบร้อยแล้ว ให้ทำการแนบเอกสารที่ใช้ในการรับรองจับคู่

ที่แถบหลักฐานประกอบ

| หลักฐานประกอบ |         |                                                |              |                 |                         |              |          |
|---------------|---------|------------------------------------------------|--------------|-----------------|-------------------------|--------------|----------|
|               |         | 1                                              | 2            | 3               | 4                       | 5            |          |
| #             |         | หลักฐานประกอบดำขอ                              | เลขที่เอกสาร | วันที่ออกเอกสาร | วันที่หมดอายุ/เทียบเท่า | ผู้ออกเอกสาร |          |
| 🗆 1 📥         | 🔄 🖉 🖉 🥵 | อื่นๆ                                          |              |                 |                         |              | Ø        |
| 2 🖄           | © 4 € 4 | Catch Certificate (CC) ที่ออกโดย<br>ต่างประเทศ |              | <b>17</b> 📎     | 17 📎                    |              | //<br>\/ |
|               |         |                                                |              |                 |                         |              | Ś        |

คลิกที่ไอคอนเพื่อแนบเอกสาร

|     | แถบหลักฐานประกอบ       |                                                                                  |  |  |  |  |
|-----|------------------------|----------------------------------------------------------------------------------|--|--|--|--|
| ที่ | รายการ                 | คำอธิบาย                                                                         |  |  |  |  |
| 1   | หลักฐานประกอบ          | ระบุประเภทของเอกสารที่ใช้รับรองการจับคู่                                         |  |  |  |  |
| 2   | เลขที่เอกสาร           | ระบุหมายเลขเอกสารที่ใช้จับคู่                                                    |  |  |  |  |
| 3   | วันที่ออกเอกสาร        | เลือกวันที่รับรองเอกสารที่ใช้จับคู่                                              |  |  |  |  |
| 4   | วันที่หมดอายุ/เทียบท่า | เลือกวันที่หมดอายุของเอกสารที่ใช้จับคู่ กรณีที่เอกสารไม่ได้ระบุ<br>ไม่ต้องบันทึก |  |  |  |  |
| 5   | ผู้ออกเอกสาร           | ระบุชื่อหน่วยงานที่รับรองเอกสารที่ใช้จับคู่                                      |  |  |  |  |

\* กรณีที่บันทึกคำขอเรียบร้อยแล้ว หน้าจอจะย้อนกลับไปในขั้นตอนที่ 1.3 โดยจะมีข้อมูลต่างๆ ที่ได้บันทึกไว้แล้วอย่างครบถ้วน ในกรณีที่มีรายการสัตว์น้ำชนิดอื่น ๆ เพิ่มเติม ให้ทำการเลือกรายการสัตว์น้ำ นั้น แล้วคลิกที่ "ดึงข้อมูลชนิดวัตถุดิบ" เพื่อให้ระบบแสดงข้อมูลในส่วนถัดไป โดยข้อมูลที่ดึงเข้ามาจะแสดง เป็นข้อมูลที่บันทึกไว้ตามคำขอเดิม

## 2) การตรวจสอบคำขอและการส่งคำขอเพื่อให้เจ้าหน้าที่พิจารณาอนุมัติคำขอ

 2.1) เมื่อทำการบันทึกคำขอพิจารณาจับคู่เรียบร้อยแล้ว ในหน้าจอหลักของขออนุมัติ ปริมาณตั้งต้นวัตถุดิบสัตว์น้ำนำเข้าครั้งแรก (กำลังดำเนินการ) จะพบร่างคำขอปรากฏอยู่ โดยจะมีรายละเอียด ข้อมูลพอสังเขปอยู่ที่หน้าจอหลัก พร้อมทั้งไอคอนดำเนินการอยู่ทางขวาของคำขอ โดยมีรายละเอียดดังต่อไปนี้

#### รายละเอียดคำขอจับคู่พอสังเขป

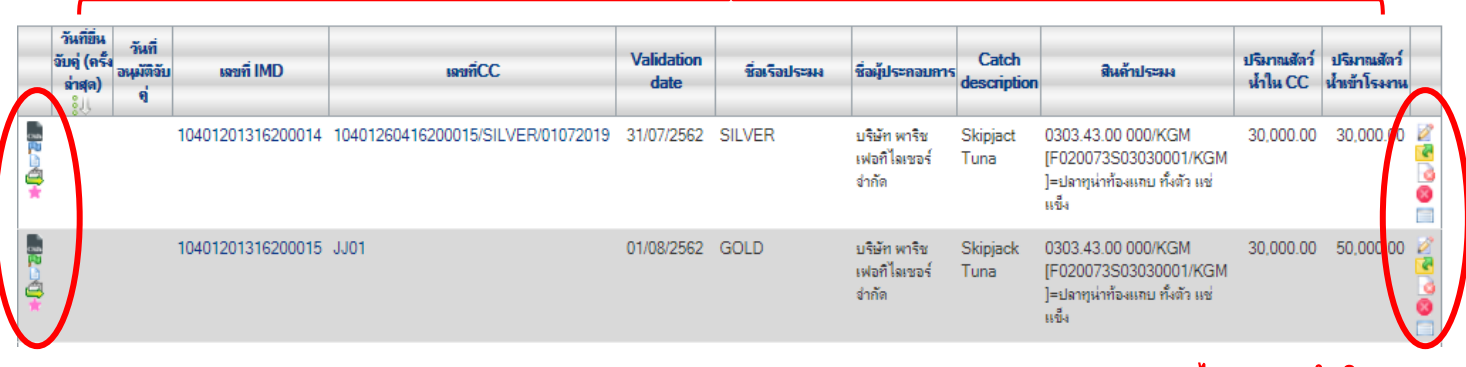

สถานะคำขอ

ไอคอนการดำเนินการ

| ไอคอนดำเนินการ |                               |                                                                     |  |  |  |  |
|----------------|-------------------------------|---------------------------------------------------------------------|--|--|--|--|
| ไอคอน          | ชื่อไอคอน                     | คำอธิบาย                                                            |  |  |  |  |
| -29            | แก้ไข                         | ทำการแก้ไขข้อมูลคำขอ โดยสามารถแก้ไขข้อมูลในตาราง ข้อมูลตรวจสอบ      |  |  |  |  |
| $\mathcal{Q}$  |                               | การจับคู่ CC/SCC/Other Document ตารางข้อมูลตรวจสอบการจับคู่ IMD     |  |  |  |  |
|                |                               | และแถบหลักฐานประกอบ โดยไอคอนนี้จะปรากฏเมื่อคำขออยู่ที่ผู้นำเข้า/    |  |  |  |  |
|                |                               | ตัวแทนออกของ หรือการแจ้งแก้ไขเท่านั้น                               |  |  |  |  |
|                | ยื่นคำขอจับคู่                | ทำการส่งคำขอดังกล่าวไปยังเจ้าหน้าที่เพื่อให้เจ้าหน้าที่พิจารณาคำขอ  |  |  |  |  |
|                |                               | โดยคำขอจะถูกส่งไปยังหน่วยงานที่พิจารณาและตรวจสอบข้อมูลการรับรอง     |  |  |  |  |
|                |                               | การจับคู่ (กคส.) และหน่วยงานที่พิจารณาอนุมัติออกเลขที่เอกสาร RMBS1  |  |  |  |  |
|                |                               | หลังได้รับการรับรองการจับคู่ (กตส.) ตามลำดับ                        |  |  |  |  |
|                | ยกเลิก                        | ทำการยกเลิกคำขอดังกล่าว โดยคำขอนั้นจะถูกย้ายไปยังกล่อง "ดูรายการที่ |  |  |  |  |
| 8              |                               | ยกเลิก" 🙀                                                           |  |  |  |  |
|                | ลบข้อมูล                      | ทำการลบคำขอดังกล่าว โดยคำขอดังกล่าวจะหายไปจากระบบ                   |  |  |  |  |
|                | ประวัติการแจ้งแก้ไขข้อมูล<br> | แสดงประวัติการแจ้งแก้ไขข้อมูลการขอเปลี่ยนแปลง                       |  |  |  |  |

 2.2) เมื่อทำการยื่นขอจับคู่เรียบร้อยแล้ว ให้ติดตามสถานะคำขอได้จากไอคอนสถานะ ทางด้านซ้ายของคำขอ โดยมีไอคอนที่สำคัญดังนี้

| ไอคอนสถานะ               |                            |                                                                   |  |  |  |  |  |
|--------------------------|----------------------------|-------------------------------------------------------------------|--|--|--|--|--|
| ไอคอน ชื่อไอคอน คำอธิบาย |                            |                                                                   |  |  |  |  |  |
| 3                        | รออนุมัติ                  | คำขอรอการตรวจสอบ/อนุมัติ กับหน่วยงานที่พิจารณาและตรวจสอบข้อมูล    |  |  |  |  |  |
| $\mathbf{O}$             |                            | การรับรองการจับคู่ (กคส.)                                         |  |  |  |  |  |
| 52                       | แจ้งแก้ไขข้อมูล            | คำขอได้รับการแจ้งแก้ไขจากหน่วยงานที่พิจารณาและตรวจสอบข้อมูลการ    |  |  |  |  |  |
|                          |                            | รับรองการจับคู่ (กคส.) ให้ทำการตรวจสอบที่ไอคอนดำเนินการ ประวัติกา |  |  |  |  |  |
|                          |                            | แจ้งแก้ไขข้อมูล 🥅 เพื่อทำการตรวจสอบรายละเอียดการแจ้งแก้ไข         |  |  |  |  |  |
|                          | รออนุมัติเลขที่ RMBS1      | คำขอรอการตรวจสอบ/อนุมัติ กับหน่วยงานที่พิจารณาอนุมัติออกเลขที่    |  |  |  |  |  |
|                          |                            | เอกสาร RMBS1 หลังได้รับการรับรองการจับคู่ (กตส.)                  |  |  |  |  |  |
|                          | แจ้งแก้ไขข้อมูล (รออนุมัติ | คำขอได้รับการแจ้งแก้ไขจากหน่วยงานที่พิจารณาอนุมัติออกเลขที่เอกสาร |  |  |  |  |  |
|                          | เลขที่ RMBS1)              | RMBS1 หลังได้รับการรับรองการจับคู่ (กตส.) ให้ทำการตรวจสอบที่ไอคอน |  |  |  |  |  |
|                          |                            | ดำเนินการ ประวัติการแจ้งแก้ไขข้อมูล 📄 เพื่อทำการตรวจสอบ           |  |  |  |  |  |
|                          |                            | รายละเอียดการแจ้งแก้ไข                                            |  |  |  |  |  |

2.3) เมื่อคำขอรับรองการจับคู่ได้รับการอนุมัติเรียบร้อยแล้ว คำขอดังกล่าวจะหายไปจาก หน้าจอหลักขออนุมัติปริมาณตั้งต้นวัตถุดิบสัตว์น้ำนำเข้าครั้งแรก (กำลังดำเนินการ) โดยคำขอดังกล่าวจะถูก ย้ายไปที่กล่อง "ดูรายการที่อนุมัติ" [[[[]]]] โดยผู้นำเข้า/ตัวแทนออกของ สามารถตรวจสอบคำขอที่อนุมัติ
 ได้จากวิธีดังกล่าว โดยผู้นำเข้า (ไม่รวมตัวแทนออกของ) จะสามารถตรวจสอบ RMBS1 ที่อนุมัติแล้วได้จาก เมนู ขอเปลี่ยนแปลงปริมาณวัตถุดิบสัตว์น้ำนำเข้า (1) บันทึกปริมาณการใช้วัตถุดิบ (RMBS1:NoPS) (2)

| สมาชิก                                  | รายการการดวบดุมปริมาณวัต | ถุดิบสัตว์น้ำเ       | ถ้าเข้า (RMBS1:NoPs | 5)                 |                                   |                       |                  |                                                       |                      |
|-----------------------------------------|--------------------------|----------------------|---------------------|--------------------|-----------------------------------|-----------------------|------------------|-------------------------------------------------------|----------------------|
| 🌶 ขอใบอนุญาตและใบรับรอง                 | 2                        |                      |                     |                    |                                   |                       |                  |                                                       |                      |
| 🕨 รายงานการขนส่ายสินด้าสัตว์น้ำนำเข้า   | ~                        |                      | ม้ประกว             | แการ: แร้นัท พาริช | เฟอที่ไมเซอร์ อำภัด               |                       |                  |                                                       |                      |
| 🗢 ขอเปลี่ยนแปลงปริมาณวัตถุดิบสัตว์น้ำนำ |                          |                      | เลขศ์ RM            | IRS1:              |                                   |                       |                  |                                                       |                      |
| 1997 ]                                  | J                        |                      | 1000                | IMD: สาขาว         | รถดับหา DMPC1 ได้อากห             | ານາຍເລຍ               |                  |                                                       |                      |
| ขออนุมตปรมาณตงตนวดทุดบ (จบ<br>๑ IMD)    |                          |                      | uauf Catch Certif   | ionte:             |                                   |                       |                  |                                                       |                      |
| ขออนมัติปริมาณตั้งต้นวัดหดิบ (ลับ       |                          |                      | เลยา Gatch Gerti    | iumu:              |                                   |                       |                  |                                                       |                      |
| ญ่ชื่อต่อ)                              |                          |                      | มาจากการของหน่าง    | D-904.             |                                   |                       |                  |                                                       |                      |
| ขออนุมัติปริมาณตั้งต้นวัดลุดิบ (จับ     |                          |                      | 101101              | 170NN.             |                                   |                       |                  |                                                       |                      |
| จู่ภายหลัง)                             |                          |                      | เทษทองบบ            |                    |                                   |                       |                  |                                                       |                      |
| ขออนุมัติการเปลี่ยน CC/SCC              |                          |                      | เตรองมอกาการเ       | 152114:            |                                   |                       |                  |                                                       |                      |
| ขออนุมัติการเปลี่ยนสถานะ                |                          |                      | ชวงวันที่ม          | มันทึก:            | 🔟 🔍 ถึงวันที่ 👘                   | ไม้อยู่ไข             | นข่าง            |                                                       |                      |
| RMBST                                   |                          |                      | ช่วงเวลาทำการเ      | 52843              | 🔟 📎 ถึงวันที่ 📃 📅                 | s                     |                  |                                                       |                      |
| บนทอบรมาณอาร เชวตอุดบ<br>(RMBS1:PS)     |                          |                      |                     |                    |                                   |                       | ชื่อผู้          |                                                       |                      |
| บันทึกปรีมานการใช้วัตกุดิบ 🤈            | เลขที่ RMBS1             | <b>วนกบนกล</b><br>ใก | เลขที่ IMD (วันที่) | ชื่อเรือประมง      | เลขที่ Catch Certificate          | ชวงเวลาทาการ<br>ประมง | ประกอบ           | ชนิดสัตว์น้ำ                                          | ปรมาณนาเขา<br>โรงงาน |
| (RMBS1:NoPS)                            |                          | • *                  |                     |                    |                                   |                       | การ              |                                                       |                      |
| 🕨 ขอเปลี่ยนแปลงการซื้อขายสินด้าสัตว์น้ำ | ☐ 10611280211900000069   | 15/08/2562           | 10401201316200015   | OTHER NAME         | JJ01                              | 01/07/2562-           | บริษัท<br>พวธิพ  | 0303.43.00 000/KGM<br>(E020073S03030001/KGM           | 50,000.00            |
| ขอใบรับรอง PS/Declaration               | line a d                 | ~                    | (03/00/2302)        | 0001               |                                   | 10/07/2002            | เฟอกิไล          | ]=ปลาทูน่าท้องแทบ ทั้งตัว แช่                         |                      |
| 🕨 ขอหนังสือรับรองตนเอง                  | \mid 🎦 คลิกเพื่อดูราย    | ละเอียด              | /บันทิก RMB         | 51                 |                                   |                       | เซอร์            | แข็ง                                                  |                      |
| 🕨 ขอเพิ่ม/สีบด้นสินด้าประมง             |                          |                      |                     |                    |                                   |                       | จำกัด            |                                                       |                      |
| ตรวจสอบข้อมูลการทำการประมง              | 4 10611280211900000068   | 15/08/2562           | 10401201316200014   | OTHER NAME         | 10401260416200015/SILVER/01072019 | 01/07/2562-           | บริษัท           | 0303.43.00 000/KGM                                    | 30,000.00            |
| * ราระก่าธรรมเนิยมในอนขาดและในรับ       |                          |                      | (02/08/2562)        | SILVER             |                                   | 10/07/2562            | พารีช<br>เฟอกิได | [F020073S03030001/KGM<br>]≡ปอาหม่าท้องแอน ซึ่งตัว แห่ |                      |
| 534                                     |                          |                      |                     |                    |                                   |                       | เซอร์            | แป็ง                                                  |                      |
| ระบบสืบด้นฐานข้อมูลกลางสำหรับการ        |                          |                      |                     |                    |                                   |                       | จำกัด            |                                                       |                      |

# Part III: การจัดทำหนังสือรับรองในการแจ้งแหล่งที่มาของสัตว์น้ำหรือผลิตภัณฑ์สัตว์น้ำ ในการส่งออก (Self Certificate) ผ่านระบบ PSE

# 1) การขายวัตถุดิบสัตว์น้ำของผู้นำเข้า

 1.1 ให้ผู้นำเข้า ตรวจสอบ RMBS1 จากเมนู ขอเปลี่ยนแปลงปริมาณวัตถุดิบสัตว์น้ำนำเข้า (1) บันทึกปริมาณการใช้วัตถุดิบ (RMBS1:NoPS) (2) โดยสามารถค้นหา RMBS1 ที่ต้องการได้จากการค้นหาด้วย หมายเลข IMD ที่ได้รับการรับรองจับคู่เรียบร้อยแล้ว เมื่อค้นหาพบ RMBS1 ที่ต้องการแล้วให้คลิกที่หมายเลข RMBS1 เพื่อเข้าดูรายละเอียด/บันทึก RMBS1

| สมาชิก                                             | รายการการดวบดุมปริมาณวัต | <b>เถ</b> ุดิบสัตว์น้ำน่ | ำเข้า (RMBS1:NoPs      | 3)              |                                   |                                     |                  |                                    |                      |
|----------------------------------------------------|--------------------------|--------------------------|------------------------|-----------------|-----------------------------------|-------------------------------------|------------------|------------------------------------|----------------------|
| 🕨 ขอใบอนุญาตและใบรับรอง                            | 2                        |                          |                        | -               |                                   |                                     |                  |                                    |                      |
| 🄌 รายงานการขนถ่ายสินด้าสัตว์น้ำนำเข้า              |                          |                          | .ř. 1                  |                 |                                   |                                     |                  |                                    |                      |
| 🗢 ขอเปลี่ยนแปลงปรีมาณวัตถุดิบสัตว์น้ำนำ            |                          |                          | ผูบระกอ                | บการ: บรษท พารช | เพอท เลเชอร จากด                  |                                     |                  |                                    |                      |
| เข้า 1                                             |                          |                          | เลขก RM                | IBS1:           | ¥ 54554 4¥                        |                                     |                  |                                    |                      |
| ขออนุมัติปริมาณตั้งต้นวัตกุดิบ (จับ                |                          |                          | เลขที                  | เพอ: สามา       | รถคนหา RMBS1 เดจากห               | มายเลข                              | IMD              |                                    |                      |
| ญ่ IMD)                                            |                          |                          | เลขที่ Catch Certif    | icate:          |                                   |                                     |                  |                                    |                      |
| ขออนุมัติปริมาณตั้งต้นวัตถุดิบ (จับ                |                          |                          | ประเทศของหน่วยงานที่รั | ับรอง:          |                                   |                                     |                  |                                    |                      |
| ญชื่อต่อ)                                          |                          |                          | ชื่อเรือป              | 52843           |                                   |                                     |                  |                                    |                      |
| ขออนุมัติปริมาณตั้งต้นวัตถุดิบ (อับ<br>ร่วงการรับ) |                          |                          | เลขทะเบีย              | หเรือ:          |                                   |                                     |                  |                                    |                      |
| ญกายหมง)                                           |                          |                          | เครื่องมือทำการป       | ระมง:           |                                   |                                     |                  |                                    |                      |
| ขออนุมตลารเบลยน CC/SCC                             |                          |                          | พ่วมวันที่เ            | ันตือ:          | 📅 📎 a.z.á 🔤                       | <br>``````````````````````````````` | under a          |                                    |                      |
| ขออนุมติการเปลี่ยนสถานะ<br>PMRS1                   |                          |                          | L CONTRACTOR IN        |                 |                                   | орын — тары<br>Парын — тары         | 4.0.14           |                                    |                      |
| างการการการการการการการการการการการการการก         |                          |                          | ช่วงเวลาทำการป         | 142H4:          | 🔟 🔌 ถึงวันที่ 👘                   | » 33                                |                  |                                    |                      |
| (RMBS1:PS)                                         |                          |                          |                        |                 |                                   |                                     | ชื่อผู้          |                                    |                      |
| บันทึกปริมาณการใช้วัดลุดิบ 🧿                       | เลขที่ RMBS1             | <b>วนทบนทล</b><br>ใ∩ิ    | เลขที่ IMD (วันที่)    | ชื่อเรือประมง   | เลขที่ Catch Certificate          | ชวงเวลากาลาร<br>ประมง               | ประกอบ           | ชนิดสัตว์น้ำ                       | บรมาณนาเขา<br>โรงงาน |
| (RMBS1:NoPS)                                       |                          | • 1                      |                        |                 |                                   |                                     | การ              |                                    |                      |
| 🄌 ขอเปลี่ยนแปลงการชื่อขายสินด้าสัตว์น้ำ            | 4 10611280211900000069   | 15/08/2562               | 10401201316200015      | OTHER NAME      | JJ01                              | 01/07/2562-                         | บริษัท           | 0303.43.00 000/KGM                 | 50,000.00            |
| analusius PS/Declaration                           | Y                        |                          | (05/08/2562)           | JJ01            |                                   | 10/07/2562                          | พารีช<br>แปลติได | [F0200/3S03030001/KGM              |                      |
|                                                    | (กา ออิญสื่ออราย         | ເລຍເລີຍຄ                 | /ข้ายที่ถ DMD          | 51              |                                   |                                     | เซอร์            | แล้ง<br>1-มหายุหายจรรรม กรุงกระชุม |                      |
| ▶ ขอหนงสอรบรองตนเอง                                | 📿 ผลแพดฝั่ง เร           | ายรเอกผ                  |                        | 51              |                                   |                                     | จำกัด            |                                    |                      |
| ี่ ขอเพิ่ม/สืบดันสินด้าประมง                       | 4 1061128021190000068    | 15/08/2562               | 10401201316200014      | OTHER NAME      | 10401260416200015/SILVER/01072019 | 01/07/2562-                         | เส้นัท           | 0303 43 00 000/KGM                 | 30,000,00            |
| 🕨 ตรวจสอบข้อมูลการทำการประมง                       | - 1001120021100000000    | 10/00/2002               | (02/08/2562)           | SILVER          | 10401200410200010/0EVE10010/2019  | 10/07/2562                          | พารีช            | [F020073S03030001/KGM              | 30,000.00            |
| 🎙 ชำระด่าธรรมเนียมใบอนุญาตและใบรับ                 |                          |                          | ,                      |                 |                                   |                                     | เฟอทิไล          | ]=ปลาทูน่าท้องแถบ ทั้งตัว แช่      |                      |
| 594                                                |                          |                          |                        |                 |                                   |                                     | เซอร์            | 11 <sup>10</sup> -1                |                      |
| ระบบสืบด้นฐานข้อมูลกลางสำหรับการ                   |                          |                          |                        |                 |                                   |                                     | จำกัด            |                                    |                      |

1.2) เมื่อเข้าสู่หน้าจอรายละเอียดของ RMBS1 เรียบร้อยแล้ว ให้คลิกที่ไอคอน 📄

(แก้ไข) เพื่อทำการบันทึกข้อมูล

| เขตะเอียดการควบคุมปรมาณวดกุดบสตวนานาเข้า (RMBS1:NoPS) |                                                                                            |                                                 |                 |  |  |  |  |  |  |
|-------------------------------------------------------|--------------------------------------------------------------------------------------------|-------------------------------------------------|-----------------|--|--|--|--|--|--|
|                                                       |                                                                                            |                                                 |                 |  |  |  |  |  |  |
| ŚŚ                                                    | ข้อมู                                                                                      | ลดำบอ                                           |                 |  |  |  |  |  |  |
| ประเภทเอกสารการชื่อขายสินด้าสัตว์น้ำ:                 | แบบฟอร์มการดวบดุมปริมาณวัตถุดิบสัตว์น้ำนำเข้าเพื่อแปรรูปส่ง                                | ออก เอกสารที่ 1                                 |                 |  |  |  |  |  |  |
| ผู้ประกอบการ:                                         | บริษัท พาริช เฟอกิไลเชอร์ จำกัด                                                            |                                                 |                 |  |  |  |  |  |  |
| ເລບປຣະຈຳຕັວຜູ້ເສີນການີ:                               | 15888888888888                                                                             |                                                 |                 |  |  |  |  |  |  |
| เลขที่ RMBS1:                                         | 10611280211900000068                                                                       | วันที่ออกเอกสาร RMBS1:                          | 15 สิงหาดม 2562 |  |  |  |  |  |  |
| เฉขที่เอกสารการชื่อขายสินด้ำสัตว์น้ำ:                 | 10401280116200008                                                                          | วันที่ออกเอกสารการซื้อขายสินด้าสัตว์น้ำ:        | 5 สิงหาดม 2562  |  |  |  |  |  |  |
| เลขที่หนังสือกำกับการจำหน่าย (IMD):                   | 10401201316200014                                                                          | วันที่ออกเอกสารหนังสือกำกับการจำหน่าย<br>(IMD): | 2 สิงหาคม 2562  |  |  |  |  |  |  |
| เอกสารที่นำมาตำเนินการจับดู่ :                        | Other Document                                                                             |                                                 |                 |  |  |  |  |  |  |
|                                                       | ข้อมูลตรวจสะ                                                                               | เยการจับคู่ IMD                                 |                 |  |  |  |  |  |  |
| ชื่อเรือจับ (Fishing Vessel) :                        | SILVER                                                                                     | ธงสัญชาติของเรือ:                               | ญี่ปุ่น (JAPAN) |  |  |  |  |  |  |
| ชื่อเครื่องมือที่ใช้จับ:                              | จวนล้อมจับ (Purse seine)                                                                   | ชื่อประเทศต้นทางบรรทุก:                         | ดุเวต (KUWAIT)  |  |  |  |  |  |  |
| ช่วงเวลาทำการประมง (วันที่เริ่ม):                     | 1 กรกฎาคม 2562 ข่วงเวลาทำการประมง (วันที่สิ้นสุด): 10 กรกฎาคม 2562                         |                                                 |                 |  |  |  |  |  |  |
| ข้อมูลสัตว์น้ำ:                                       | ข้อมูลสัตร์น้ำ: 0303.43.00 000/KGM [F020073S03030001/KGM ]=ปลาทุน่าท้องแถบ ทั้งตัว แช่แข็ง |                                                 |                 |  |  |  |  |  |  |

1.3) เมื่อคลิกที่ไอคอนแก้ไขแล้ว ให้ดูที่แถบข้อมูลการผลิตข้างล่าง จะปรากฏไอคอน +
 (เพิ่ม) และ - (ลบ) โดยให้คลิกที่ไอคอน + (เพิ่ม) เพื่อเพิ่มข้อมูลการผลิต

| ข้อมูลการผลิต รายละเอียดเ                                                                                                    | อกสาร หลักฐานประกอบ ประวัดี | าการส่าเนินการ                               |                    |                    |              |
|----------------------------------------------------------------------------------------------------|-----------------------------|----------------------------------------------|--------------------|--------------------|--------------|
| 🐈 —<br>😾 คลิกเพิ่มเพื่อเพิ่ม                                                                                                    | ข้อมูลการผลิต               |                                              |                    |                    |              |
| <m< th=""><th>สี่วะเอิดภั</th><th>ັກເຫຼົ່ (ຣະມັສະເລີຫກັກເຫຼົ່ - ຣະມັສດາຣະເລີຫ)</th><th>ปริมาณที่ดำเนิน เ</th><th>อ่านวนบรรจ % Yield</th><th>การตัดน้ำ</th></m<> | สี่วะเอิดภั                 | ັກເຫຼົ່ (ຣະມັສະເລີຫກັກເຫຼົ່ - ຣະມັສດາຣະເລີຫ) | ปริมาณที่ดำเนิน เ  | อ่านวนบรรจ % Yield | การตัดน้ำ    |
|                                                                                                    | L DWBVB                     | CONTRACTOR IN CONTRACTOR                     | การ                | กัณฑ์ (โดยระบบ)    | หนัก(ครั้ง)  |
| การดำเนินการ                                                                                                    | 🚱 = แปรรูปวัตถุดิบ          | 🃟 = ชื่อวัตกุดิบเพิ่ม                        | 🧐 = ขายวัตถุดิบต่อ | 🔚 = ၂իկս           | รรูปวัตกุดิบ |

 1.4) เมื่อคลิกที่ไอคอนเพิ่ม เรียบร้อยแล้ว ระบบจะปรากฏกล่องข้อความดำเนินการ จากนั้นให้ผู้นำเข้าเลือกการดำเนินการ "ขายวัตถุดิบต่อ" โดยจะปรากฏตารางข้อมูลให้บันทึกดังต่อไปนี้ โดยเมื่อบันทึกข้อมูลเรียบร้อยแล้วให้คลิกที่ไอคอน 📀 (ตกลง) เพื่อบันทึกข้อมูล

| เพิ่มข้อมูลขายวัตถุดิบต่อ |                 |                          |                 |                                                  | ×              |
|---------------------------|-----------------|--------------------------|-----------------|--------------------------------------------------|----------------|
| 🥝 เมื่อบันทึกข้อ          | มูลเรียบ        | ร้อยแล้วให้คลิกที่ไอคอนต | ากลง            |                                                  |                |
| <b>ป้าง</b> กำเนินการ     | 1               | ขายวัตถุดิบต่อ           | ~               | วันที่น่าสัตว์น้ำมาแปรรูป/ดำเนินก <mark>ว</mark> | 15/08/2562 📅 📎 |
| สำนวนวัตถุดิบที่ต้องการ   | ขา <b>3</b> ต่อ | 0.000                    | )KGM = กิโลกรัม |                                                  |                |
|                           |                 |                          | ข้อมูลผ่        | งู้ชื่อวัตฤดิบ                                   |                |
| ชื่อผู้ชื่อวัตถุดิบ* :    | 4               | 💊 เลือกข้อมูล            |                 |                                                  |                |
| เฉขประจำตัวผู้เสียภาษี:   |                 |                          |                 |                                                  |                |

|     | เพิ่มข้อมูลขายวัตถุดิบต่อ              |                                                                                                    |  |  |  |  |  |  |  |
|-----|----------------------------------------|----------------------------------------------------------------------------------------------------|--|--|--|--|--|--|--|
| ที่ | รายการ                                 | คำอธิบาย                                                                                                    |  |  |  |  |  |  |  |
| 1   | การดำเนินการ                           | ให้เลือก "ขายวัตถุดิบต่อ" เพื่อให้ระบบได้แสดงข้อความเพิ่มข้อมูล<br>ขายวัตถุดิบต่อ                                        |  |  |  |  |  |  |  |
| 2   | วันที่นำสัตว์น้ำมาแปรรูป/<br>ดำเนินการ | เลือกวันที่ดำเนินการขายสัตว์น้ำ โดยสามารถเลือกได้ตั้งแต่หลังวันที่<br>รับสัตว์น้ำเข้าโรงงานที่บันทึกจากการรับรองขอจับคู่ |  |  |  |  |  |  |  |
| 3   | จำนวนวัตถุดิบที่ต้องการขายต่อ          | ระบุจำนวนวัตถุดิบสัตว์น้ำที่ต้องการขาย                                                                                   |  |  |  |  |  |  |  |
| 4   | ชื่อผู้ซื้อวัตถุดิบ                    | ระบุชื่อผู้นำเข้า/โรงงาน ที่ต้องการขายสัตว์น้ำ (สามารถบันทึก<br>เลขประจำตัวผู้เสียภาษีเพื่อค้นหาได้)                     |  |  |  |  |  |  |  |

1.5) เมื่อคลิกที่ไอคอนตกลงแล้วที่แถบรายการข้อมูลการผลิตจะปรากฏ

การดำเนินการดังกล่าว จากนั้นให้ทำการคลิกที่ไอคอน 💾 (ตกลง) เพื่อทำการบันทึกการดำเนินการ เป็นการเสร็จสิ้นการดำเนินการของผู้ขายวัตถุดิบสัตว์น้ำ

| ข้อมูเ | ลการผลิต | ด รายละเอียดเอ   | เสาร หลักฐานประกอบ ประวัติการส่าเนินการ                                  |                        |                    |                      |                          |     |
|--------|----------|------------------|--------------------------------------------------------------------------|------------------------|--------------------|----------------------|--------------------------|-----|
| +      | -        |                  |                                                                          |                        |                    |                      |                          |     |
|        |          | วันที่ต่ำเนินการ | ชื่อผลิตภัณฑ์ (รหัสผลิตภัณฑ์ - รหัสการผลิต)                              | ปริมาณที่ดำเนิน<br>การ | จำนวน<br>บรรจภัณฑ์ | % Yield<br>(โดยระบบ) | การตัดน้ำ<br>หนัก(ครั้ง) |     |
|        | Ŷ        | 15/08/2562       | ขายวัตถุดิบต่อ (ผู้ชื่อ Kongphop Frozen Foods Co., Ltd - 15888888888804) | 10,000.000             | -                  | - (-)                | 0                        | 2 o |

# 2) การขออนุมัติปริมาณตั้งต้นวัตถุดิบ (จับคู่ซื้อต่อ) ของผู้นำเข้า/โรงงานที่รับซื้อสัตว์น้ำต่อ

2.1) ผู้นำเข้า/โรงงานที่รับซื้อสัตว์น้ำต่อ จะต้องดำเนินการขออนุมัติปริมาณตั้งต้นวัตถุดิบ

(จับคู่ซื้อต่อ) เพื่ออนุมัติ RMBS1 ฉบับของตนเอง เพื่อที่จะได้บันทึกการผลิตและขอใบรับรองต่อไป โดยสามารถดำเนินการจับคู่ซื้อต่อได้จากเมนู ขอเปลี่ยนแปลงปริมาณวัตถุดิบสัตว์น้ำนำเข้า (1) ขออนุมัติ ปริมาณตั้งต้นวัตถุดิบ (จับคู่ซื้อต่อ) (2) แล้วเลือกที่ไอคอน 🤷 (สร้าง)

| สมาชิก                                               | ขายสัตว์น้ำ                                             |                                  |
|------------------------------------------------------|---------------------------------------------------------|----------------------------------|
| 🕨 ขอใบอนุญาตและใบรับรอง                              | รายการ ขออนมัติปริมาณตั้งต้นวัตถดิบสัตว์น้ำนำเข้าซื้อต่ | อ (กำลังดำเนินการ)               |
| 🕨 รายงานการขนถ่ายสินด้าสัตว์น้ำนำเข้า                |                                                         |                                  |
| ♥ ขอเปลี่ยนแปลงปริมาณวัตถุดิบสัตว์น้ำนำ<br>เข้า 1    | <b>คลิกที่ไอคอนสร้าง</b> ผู้ประกอบการ: บ                | บริษัท ก้องภพ โฟรเช่นฟุตส์ จำกัด |
| ขออนุมัติปริมาณตั้งต้นวัตถุดิบ (จับคู่               | เพื่อทำการสร้างคำขอ                                     |                                  |
| IMD)                                                 | ประเภทเอกสารใช้ในการจับคู่ :                            | ทั้งหมด                          |
| ขออนุมัติปริมาณตั้งต้นวัตถุดิบ (จับคู่<br>สั๋กต่อ) 2 | สถานะ :                                                 | เลือกข้อมูล 💙                    |
| ขออบบัฒิปรีบายเตั้งดับวัตถดิน (วันอ่                 | ชื่อเรือประมง:                                          |                                  |
| ภายหลัง)                                             | ชื่อเครื่องมือที่ใช้จับ:                                |                                  |
| ขออนุมัติการเปลี่ยน CC/SCC                           | กัปตัน/ผู้ควบคุมเรือ:                                   |                                  |
| ขออนุมัติการเปลี่ยนสถานะ                             | CC/SCC/OtherDocument Number:                            |                                  |
| RMBS1                                                | ประเทศของหน่วยงานที่ที่รับรอง:                          |                                  |
| บันทึกปริมาณการใช้วัตถุดิบ                           | สินค้าประมง:                                            |                                  |
| (RMBS1:PS)                                           | รูปแบบการจัดสรร:                                        | ทั้งหมด 🗸                        |
| บันทึกปริมาณการใช้วัตถุดิบ<br>(RMBS1:NoPS)           | ประเภทการขอเปลี่ยนแปลง:                                 | เลือกข้อมูล                      |

2.2) เมื่อเข้าสู่หน้าจอสร้างคำพิจารณาอนุมัติปริมาณตั้งต้นวัตถุดิบสัตว์น้ำนำเข้า (ซื้อต่อ)
 จะปรากฏตารางรายละเอียด ให้ทำการะบุหมายเลข IMD ที่ต้องการจับคู่ โดยเมื่อระบุแล้วจะปรากฏตารางต่อไป
 \* หากระบุหมายเลข IMD แล้วไม่ปรากฏข้อมูล แสดงว่า ผู้ขายยังไม่ทำการบันทึกการขายมาให้

| สร้างคำพิจารณาอนุมัติปริม | าณตั้งดันวัตถุดิบสัตว์น้ำนำเข้า (ชื่อต่อ) |  |  |  |  |  |  |
|---------------------------|-------------------------------------------|--|--|--|--|--|--|
| 20                        |                                           |  |  |  |  |  |  |
| รายละเอียด                |                                           |  |  |  |  |  |  |
| ผู้ประกอบการ* :           | บริษัท ก้องภพ โฟรเช่นฟุตส์ จำกัด          |  |  |  |  |  |  |
| เลือกข้อมูลการขายต่อ* :   | 🗞 เลือกข้อมูล ให้ระบุหมายเลข IMD          |  |  |  |  |  |  |

2.3) ระบบจะแสดงข้อมูลรายละเอียดการจับคู่ครั้งแรกขึ้นมา ให้ผู้รับซื้อวัตถุดิบสัตว์น้ำต่อ ทำการตรวจสอบข้อมูล โดยจะไม่สามารถนำเนินการแก้ไขข้อมูลได้ แต่สามารถแนบเอกสารเพิ่มเติมได้ที่ แถบหลักฐานประกอบ (ในกรณีนี้ไม่จำเป็นต้องแนบเอกสารซ้ำการจับคู่ครั้งแรก) เมื่อตรวจสอบข้อมูลเรียบร้อย แล้วให้ทำการคลิกที่ไอคอน 💾 (บันทึก) เพื่อทำการบันทึกคำขอดังกล่าว

2.4) เมื่อทำการบันทึกคำขอพิจารณาจับคู่เรียบร้อยในหน้าจอหลักของหน้าจอหลัก ขออนุมัติปริมาณตั้งต้นวัตถุดิบสัตว์น้ำนำเข้าซื้อต่อ (กำลังดำเนินการ) จะพบร่างคำขอปรากฏอยู่ โดยจะมี รายละเอียดข้อมูลพอสังเขปอยู่ที่หน้าจอหลัก พร้อมทั้งไอคอนดำเนินการอยู่ทางขวาของคำขอ โดยมี รายละเอียดดังต่อไปนี้

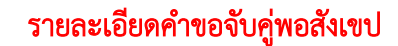

|   | วันที่                | เลขที่ IMD        | เลขที่CC                          | Validation<br>date | ชื่อเรือ<br>ประมง | ชื่อผู้<br>ประกอบ<br>การ                          | Catch<br>description | สินด้าประมง                                                                          | ปริมาณสัตว์<br>น้ำใน CC | ปริมาณสัตว์<br>น้ำเข้า<br>โรงงาน |
|---|-----------------------|-------------------|-----------------------------------|--------------------|-------------------|---------------------------------------------------|----------------------|--------------------------------------------------------------------------------------|-------------------------|----------------------------------|
| 1 | 5/08/2562<br>2:13:13) | 10401201316200014 | 10401260416200015/SILVER/01072019 | 31/07/2562         | SILVER            | บริษัท<br>ก้องภพ<br>โฟร<br>เช่น<br>ฟูตส์<br>จำกัด | Skipjact<br>Tuna     | 0303.43.00 000/KGM<br>[F020073S03030001/KGM<br>]=ปลาทุน่าท้องแถบ ทั้งตัว แช่<br>แข็ง | 30,000.00               | 10,000.00                        |

สถานะคำขอ

#### ไอคอนการดำเนินการ

|               | ไอคอนดำเนินการ                |                                                                      |  |  |  |  |  |  |
|---------------|-------------------------------|----------------------------------------------------------------------|--|--|--|--|--|--|
| ไอคอน         | คอน ชื่อไอคอน คำอธิบาย        |                                                                      |  |  |  |  |  |  |
| -29           | แก้ไข                         | ทำการแก้ไขข้อมูลคำขอ โดยการแนบหลักฐานประกอบเพิ่มเติมได้เท่านั้น      |  |  |  |  |  |  |
| $\mathcal{Q}$ |                               | โดยไอคอนนี้จะปรากฏเมื่อคำขออยู่ที่ผู้นำเข้า/ตัวแทนออกของ หรือการแจ้ง |  |  |  |  |  |  |
|               |                               | แก้ไขเท่านั้น                                                        |  |  |  |  |  |  |
| 2             | ยื่นคำขอจับคู่                | ทำการส่งคำขอดังกล่าวไปยังเจ้าหน้าที่เพื่อให้เจ้าหน้าที่พิจารณาคำขอ   |  |  |  |  |  |  |
|               |                               | โดยคำขอจะถูกส่งไปยังหน่วยงานที่พิจารณาอนุมัติออกเลขที่เอกสาร RMBS1   |  |  |  |  |  |  |
|               |                               | หลังได้รับการรับรองการจับคู่ (กตส.)                                  |  |  |  |  |  |  |
|               | ยกเลิก                        | ทำการยกเลิกคำขอดังกล่าว โดยคำขอนั้นจะถูกย้ายไปยังกล่อง "ดูรายการที่  |  |  |  |  |  |  |
| 100           |                               | ยกเลิก" 🔯                                                            |  |  |  |  |  |  |
| 8             | ลบข้อมูล                      | ทำการลบคำขอดังกล่าว โดยคำขอดังกล่าวจะหายไปจากระบบ                    |  |  |  |  |  |  |
|               | ประวัติการแจ้งแก้ไขข้อมูล<br> | แสดงประวัติการแจ้งแก้ไขข้อมูลการขอเปลี่ยนแปลง                        |  |  |  |  |  |  |

2.5) เมื่อทำการยื่นขอจับคู่เรียบร้อยแล้ว ให้ติดตามสถานะคำขอได้จากไอคอนสถานะ

ทางด้านซ้ายของคำขอ โดยมีไอคอนที่สำคัญ ดังนี้

|          | ไอคอนสถานะ                                  |                                                                                                    |  |  |  |  |  |  |  |
|----------|---------------------------------------------|----------------------------------------------------------------------------------------------------|--|--|--|--|--|--|--|
| ไอคอน    | ชื่อไอคอน                                   | คำอธิบาย                                                                                                    |  |  |  |  |  |  |  |
| <u>~</u> | รออนุมัติเลขที่ RMBS1                       | คำขอรอการตรวจสอบ/อนุมัติ กับหน่วยงานที่พิจารณาอนุมัติออกเลขที่<br>เอกสาร RMBS1 หลังได้รับการรับรองการจับคู่ (กตส.)                                                                                                    |  |  |  |  |  |  |  |
|          | แจ้งแก้ไขข้อมูล (รออนุมัติ<br>เลขที่ RMBS1) | คำขอได้รับการแจ้งแก้ไขจากหน่วยงานที่พิจารณาอนุมัติออกเลขที่เอกสาร<br>RMBS1 หลังได้รับการรับรองการจับคู่ (กตส.) ให้ทำการตรวจสอบที่ไอคอน<br>ดำเนินการ ประวัติการแจ้งแก้ไขข้อมูล 🥅 เพื่อทำการตรวจสอบ<br>รายละเอียดการแจ้งแก้ไข |  |  |  |  |  |  |  |

2.6) เมื่อคำขอรับรองการจับคู่ได้รับการอนุมัติเรียบร้อยแล้ว คำขอดังกล่าวจะหายไปจาก หน้าจอหลักขออนุมัติปริมาณตั้งต้นวัตถุดิบสัตว์น้ำนำเข้าครั้งแรก (กำลังดำเนินการ) โดยคำขอดังกล่าวจะถูก ย้ายไปที่กล่อง "ดูรายการที่อนุมัติ" [[[[]]]] โดยผู้ซื้อต่อ สามารถตรวจสอบคำขอที่อนุมัติได้จากวิธีดังกล่าว และยังสามารถตรวจสอบ RMBS1 ที่อนุมัติแล้วได้จาก เมนู ขอเปลี่ยนแปลงปริมาณวัตถุดิบสัตว์น้ำนำเข้า (1) บันทึกปริมาณการใช้วัตถุดิบ (RMBS1:NoPS) (2)

| สมาชิก                                            | ราขอารอารอานอนปริมาณวัต                                              | ເຄລີຍສັຫວົ່ນ້ຳນ | ในเข้า (RMRS1·NoP     | 3)                 |                                    |               |               |                                              |               |  |  |
|---------------------------------------------------|----------------------------------------------------------------------|-----------------|-----------------------|--------------------|------------------------------------|---------------|---------------|----------------------------------------------|---------------|--|--|
| 🕨 ขอใบอนุญาตและใบรับรอง                           |                                                                      |                 |                       | -)                 |                                    |               |               |                                              |               |  |  |
| รายงานการขนส่ายสินด้าสัตว์น้ำนำเข้า               |                                                                      |                 |                       | 4 - 4              |                                    |               |               |                                              |               |  |  |
| 🗢 ขอเปลี่ยนแปลงปริมาณวัตถุดิบสัตว์น้ำนำ           | 1                                                                    |                 | ผู้ประกอ              | บการ: บริษัท พาริช | เฟอที โลเซอร์ จำกัด                |               |               |                                              |               |  |  |
| เข้า <u>1</u>                                     |                                                                      |                 | เลขที RM              | IBS1:              | <u> </u>                           |               |               |                                              |               |  |  |
| ขออนุมัติปริมาณตั้งต้นวัตถุดิบ (จับ               |                                                                      |                 | เลขที                 | IMD: สามา          | รถคนหา RMBS1 เดจากห                | เมายเลข       | IMD           |                                              |               |  |  |
| ญ์ IMD)                                           |                                                                      |                 | เลขที่ Catch Certif   | icate:             |                                    |               |               |                                              |               |  |  |
| ขออนุมัติปริมาณตั้งต้นวัตถุดิบ (จับ<br>เรื่องเว   |                                                                      |                 | ประเทศของหน่วยงานที่จ | ับรอง:             |                                    |               |               |                                              |               |  |  |
| จารอดอ)<br>สาราะเร็ต เรียงการั้งอังเรียว ริน (จัง |                                                                      |                 | ชื่อเรือเ             | 152143             |                                    |               |               |                                              |               |  |  |
| ขออนุมตบรมาณตรดหราดสุดบ (จบ<br>ดู่ภายหลัง)        |                                                                      |                 | เลขทะเบีย             | หมรือ:             |                                    |               |               |                                              |               |  |  |
| ขออนุมัติการเปลี่ยน CC/SCC                        |                                                                      |                 | เครื่องมือทำการเ      | Isena:             |                                    |               |               |                                              |               |  |  |
| ขออนุมัติการเปลี่ยนสถานะ                          |                                                                      |                 | ช่วงวันที่            | มันทึก:            | 📅 🦠 ถึงวันที่ 🕅 🕅                  | 💊 🔲 ไม่อยู่ใ  | แข่วง         |                                              |               |  |  |
| RMBS1                                             |                                                                      |                 | ช่วงเวลาทำการเ        | Isena:             | 📅 📎 ถึงวันที่ 🕅 🕅                  | s 🖗           |               |                                              |               |  |  |
| บันทึกปริมาณการใช้วัตถุดิบ                        |                                                                      |                 |                       |                    |                                    |               |               |                                              |               |  |  |
| (RMBS1:PS)                                        | เอาซี่ RMRS1                                                         | วันที่บันทึก    | ເຈສສ໌ IMD (ວັນສົ່)    | สื่อเรือประบบ      | usual Catch Certificate            | ช่วงเวลาทำการ | ซือผู้        | ายมือสัตว์ปร                                 | ปรีมาณน้ำเข้า |  |  |
| บันทึกปริมาณการใช้วัตถุดิบ 2                      | SAULT (MDOT                                                          | :1              | sault note (swift)    | 101101 0-044       |                                    | ประมง         | การ           |                                              | โรงงาน        |  |  |
| (RMBST:NOPS)                                      | 4 10611280211900000069                                               | 15/08/2562      | 10401201316200015     | OTHER NAME         | JJ01                               | 01/07/2562-   | บริษัท        | 0303.43.00 000/KGM                           | 50,000.00     |  |  |
| ขอเปลี่ยนแปลงการชื่อขายสินด้าสัตว์น้ำ             | <u>\</u>                                                             |                 | (05/08/2562)          | JJ01               |                                    | 10/07/2562    | พาริช         | [F020073S03030001/KGM                        |               |  |  |
| ขอไบรับรอง PS/Declaration                         | <h> <h> <h> <h> <h> <h> <h> <h> &lt;</h></h></h></h></h></h></h></h> | รายละเชื        | ถียด/ขับทึก Ri        |                    |                                    |               | เฟอทิไล       | ]=ปลาทูน่าท้องแกบ ทั้งตัว แช่                |               |  |  |
| 🎐 ขอหนังสือรับรองตนแอง                            |                                                                      | 8 106106        |                       | VIDSI              |                                    |               | เชอร<br>สำกัด | 11214                                        |               |  |  |
| 🕨 ขอเพิ่ม/สืบด้นสินด้าประมง                       | A                                                                    | 15/00/0500      | 10101001010000011     | OTUED NAME         | 1010100011000015/000/0750/01070010 | 01/07/05/00   |               | 0000 10 00 000//014                          | 20.000.00     |  |  |
| 🕨 ตรวจสอบข้อมูลการทำการประมง                      |                                                                      | 15/08/2562      | (02/08/2562)          | SILVER             | 10401260416200015/SILVER/01072019  | 01/07/2562-   | ยรษท<br>พารีช | 0303.43.00 000/KGM<br>[E020073.903030001/KGM | 30,000.00     |  |  |
| 🕨 ชำระด่าธรรมเนียมใบอนุญาตและใบรับ                |                                                                      |                 | (020002002)           | OIL VEIN           |                                    | 10/07/2002    | เฟอทิไล       | ]=ปลาทูน่าท้องแกบ ทั้งตัว แช่                |               |  |  |
| รอง                                               |                                                                      |                 |                       |                    |                                    |               | เชอร์         | แข็ง                                         |               |  |  |
| ระบบสืบดันฐานข้อมูลกลางสำหรับการ                  |                                                                      |                 |                       |                    |                                    |               | จำกัด         |                                              |               |  |  |

## 3) การบันทึกปริมาณวัตถุดิบสัตว์น้ำและการผลิต

3.1) ให้ผู้นำเข้า ตรวจสอบ RMBS1 จากเมนู ขอเปลี่ยนแปลงปริมาณวัตถุดิบสัตว์น้ำ นำเข้า (1) บันทึกปริมาณการใช้วัตถุดิบ (RMBS1:NoPS) (2) โดยสามารถค้นหา RMBS1 ที่ต้องการได้จากการ ค้นหาด้วยหมายเลข IMD ที่ได้รับการรับรองจับคู่เรียบร้อยแล้ว เมื่อค้นหาพบ RMBS1 ที่ต้องการแล้วให้คลิกที่ หมายเลข RMBS1 เพื่อเข้าดูรายละเอียด/บันทึก RMBS1

| สมาชิก                                                                                                    | ราะการการกางเกมโรงากเว้ | າຄລາເສັດຕ່ຳ້ຳກຳ      | ในเข้า (RMRS1·NoP                                                                                                    | 3)                                                                                                |                                              |                           |                                          |                                                                              |                        |
|----------------------------------------------------------------------------------------------------|-------------------------|----------------------|----------------------------------------------------------------------------------------------------|---------------------------------------------------------------------------------------------------|----------------------------------------------|---------------------------|------------------------------------------|------------------------------------------------------------------------------|------------------------|
| 🕨 ขอใบอนุญาตและใบรับรอง                                                                                                    |                         |                      |                                                                                                    | 5)                                                                                                |                                              |                           |                                          |                                                                              |                        |
| <ul> <li>รอเบอนุญาตและเบรนรายง</li> <li>รามงานการขนเล่ายสินด้าสัตว์น้ำเร่นข้า</li> <li>ของเบลียนแปลงปรมราณวัลอุดิบดัดร์น้ำเร่นข้า</li> <li>ของผู้มีสิปรีมาณตั้งต้นวัลลุดิบ (อับ<br/>คู่ IMD)</li> <li>ของผู้มีสิปริมาณตั้งต้นวัลลุดิบ (อับ<br/>คู่ชื่อต่อ)</li> <li>ของผู้มีสิปริมาณตั้งต้นวัลลุดิบ (อับ<br/>คู่ภายหลัง)</li> <li>ของผู้มีสิปริมาณตั้งต้นวัลลุดิบ (อับ<br/>คู่ภายหลัง)</li> </ul> |                         |                      | ผู้ประกอ<br>เลขที่ RM<br>เลขที่ Catch Certif<br>ประเทศของหน่วยงานที่รั<br>เมื่อเรือเ<br>เลขทะเบีย<br>เครื่องมือทำการบ | ยการ: บริษัท พาริช<br>IBS1: [<br>IMD: <b>สามา</b><br>เcate: [<br>ประหม: [<br>ประหม: [<br>ประหม: [ | เพงค์ไมเซอร์ จำกัด<br>รถคั้นหา RMBS1 ได้จากห | <u>ามายเลข</u>            | IMC                                      | )                                                                            |                        |
| ขออนุมัติการเปลี่ยนสถานะ<br>RMBS1                                                                                                    |                         |                      | ช่วงวันที่<br>ช่วงเวลาทำการเ                                                                                          | มันทึก:<br> ระมง:                                                                                 | 📅 🃎 ถึงวันที่ 🕅 🕅                            | 🦠 🗆 ไม่อยู่ใ<br>🌭 🏥       | นช่วง                                    |                                                                              |                        |
| บันทึกปริมาณการใช้วัดอุดิบ<br>(RMBS1:PS)<br>บันทึกปริมาณการใช้วัดอุดิบ                                                                                                    | เลขที่ RMBS1            | วันที่บันทึก<br>ะิ∩ิ | เลขที่ IMD (วันที่)                                                                                                   | ชื่อเรือประมง                                                                                     | เลขที่ Catch Certificate                     | ช่วงเวลาทำการ<br>ประมง    | ชื่อผู้<br>ประกอบ                        | เ ชนิดสัตว์น้ำ                                                               | ปริมาณนำเข้า<br>โรงงาน |
| (RMBS1:NoPS) ∠<br>♥ ขอเปฉียนแปลงการชื่อชายพินด้าสัตว์เไ่า<br>♥ ขอใบรับรอง PS/Declaration                                                                                                    |                         | 15/08/2562           | 10401201316200015<br>(05/08/2562)                                                                                     | OTHER NAME<br>JJ01                                                                                | JJ01                                         | 01/07/2562-<br>10/07/2562 | <b>การ</b><br>บริษัท<br>พาริช<br>เฟอทิไล | 0303.43.00 000/KGM<br>[F020073S03030001/KGM<br>]=ปลาทูผ่าท้องแถบ ทั้งตัว แช่ | 50,000.00              |
| <ul> <li>ขอหนังสือรับรองตนเอง</li> <li>ขอเพิ่ม/สืบดันสินด้าประมง</li> </ul>                                                                                                    |                         | 15/08/2562           | 10401201316200014                                                                                                    |                                                                                                   | 10401260416200015/SILVER/01072019            | 01/07/2562-               | เชจร์<br>จำกัด<br>บริษัท                 | 1124<br>0303.43.00 000/KGM                                                   | 30,000.00              |
| <ul> <li>ฅ จรวงสอบข้อมูลการทำการประมง</li> <li>ทำระค่าธรรมเนิยมใบอนุญาดและใบรับ<br/>รอง</li> <li>ระบบสืบดันฐานข้อมูลกลางสำหรับการ</li> </ul>                                                                                                    |                         |                      | (02/08/2562)                                                                                                    | SILVER                                                                                            |                                              | 10/07/2562                | พาริช<br>เฟอทิไล<br>เชอร์<br>จำกัด       | [F020073S03030001/KGM<br>]=ປລາກູຜ່າກ້ອงແກນ ກິ່งตัว ແຜ່<br>ແນິ້ຈ              |                        |

3.2) เมื่อเข้าสู่หน้าจอรายละเอียดของ RMBS1 เรียบร้อยแล้ว ให้คลิกที่ไอคอน (แก้ไข) เพื่อทำการบันทึกข้อมูล

| รายละเอียดการดวบดุมปริมาณวัตถุดิบสัตว์น้ำนำเข้า (RMBS1:NoPS) |                                                                                                    |                                                 |                 |  |  |  |  |  |  |  |
|--------------------------------------------------------------|----------------------------------------------------------------------------------------------------|-------------------------------------------------|-----------------|--|--|--|--|--|--|--|
| 2 🖻 💫 े 🔇                                                    |                                                                                                    |                                                 |                 |  |  |  |  |  |  |  |
| ร <b>ใ</b> ก้) ข้อมูลคำขอ                                    |                                                                                                    |                                                 |                 |  |  |  |  |  |  |  |
| ประเภทเอกสารการชื่อขายสินด้าสัตว์น้ำ:                        | ประเภทเอกสารการชื่อขายสินด้ำสัตว์น้ำ: แบบฟอร์มการดวบดุมปริมาณวัตกุดิบสัตว์น้ำเน้าเพื่อแปรรูปส่งออก เอกสารที่ 1 |                                                 |                 |  |  |  |  |  |  |  |
| ผู้ประกอบการ:                                                | บริษัท พาริช เฟอที่ไลเซอร์ จำกัด                                                                               |                                                 |                 |  |  |  |  |  |  |  |
| เฉขประจำตัวผู้เสียภาษี:                                      | 1588888888888                                                                                                  |                                                 |                 |  |  |  |  |  |  |  |
| เลขที่ RMBS1:                                                | 1061128021190000068                                                                                            | วันที่ออกเอกสาร RMBS1:                          | 15 สิงหาคม 2562 |  |  |  |  |  |  |  |
| เฉขทีเอกสารการชื่อขายสินด้าสัตว์น้ำ:                         | 10401280116200008                                                                                              | วันที่ออกเอกสารการชื่อขายสินด้าสัตว์น้ำ:        | 5 สิงหาคม 2562  |  |  |  |  |  |  |  |
| เลขที่หนังสือกำกับการจำหน่าย (IMD):                          | 10401201316200014                                                                                              | วันที่ออกเอกสารหนังสือกำกับการจำหน่าย<br>(IMD): | 2 สิงหาคม 2562  |  |  |  |  |  |  |  |
| เอกสารที่นำมาดำเนินการจับดู่ :                               | Other Document                                                                                                 |                                                 |                 |  |  |  |  |  |  |  |
|                                                              | ข้อมูลตราจสะ                                                                                                   | อมการจับคู่ IMD                                 |                 |  |  |  |  |  |  |  |
| ชื่อเรือจับ (Fishing Vessel) :                               | SILVER                                                                                                    | ธงสัญชาติของเรือ:                               | ญี่ปุ่น (JAPAN) |  |  |  |  |  |  |  |
| ชื่อเครื่องมือที่ใช้จับ:                                     | อวนล้อมจับ (Purse seine) ชื่อประเทศดันทางบรรทุก: ดูเวต (KUWAIT)                                                |                                                 |                 |  |  |  |  |  |  |  |
| ช่วงเวลาทำการประมง (วันที่เริ่ม):                            | 1 กรกฎาคม 2562                                                                                                 | ช่วงเวลาทำการประมง (วันที่สิ้นสุด):             | 10 กรกฎาคม 2562 |  |  |  |  |  |  |  |
| ข้อมูลสัตว์น้ำ:                                              | เส้ตว์น้ำ: 0303.43.00 000/KGM [F020073S03030001/KGM ]=ปลาทูน่าท้องแถบ ทั้งตัว แช่แข็ง                          |                                                 |                 |  |  |  |  |  |  |  |

3.3) เมื่อคลิกที่ไอคอนแก้ไขแล้ว ให้ดูที่แถบข้อมูลการผลิตข้างล่าง จะปรากฏไอคอน +
 (เพิ่ม) และ – (ลบ) โดยให้คลิกที่ไอคอน + (เพิ่ม) เพื่อเพิ่มข้อมูลการผลิต

| ข้อมูลการผลิต   | รายละเอียดเอกสาร | หลักฐานประกอบ      | ประวัติการต่าเนินการ       |                    |           |                 |           |            |              |
|-----------------|------------------|--------------------|----------------------------|--------------------|-----------|-----------------|-----------|------------|--------------|
| <b>+</b> −<br>⊻ |                  |                    |                            |                    |           |                 |           |            |              |
| ۲ <u>۳</u>      | เท็ดำเนินการ     |                    | ชื่อมจิตภัณฑ์ (รหัสมจิตภั) | ณฑ์ - รพัสการผลิต) |           | ปริมาณที่ดำเนิน | จำนวนบรรจ | % Yield    | การตัดน้ำ    |
|                 |                  |                    |                            | ,                  |           | การ             | กัณฑ์     | (โดยระบบ)  | หนัก(ครั้ง)  |
| การดำเนินการ    |                  | 🚱 = แปรรูปวัตถุดิบ |                            | ชื่อวัตถุดิบเพิ่ม  | 🧐 = ขายวั | ตฤดิบต่อ        |           | 💷 = ไม่แปร | รรูปวัตถุดิบ |

 3.4) เมื่อคลิกที่ไอคอนเพิ่ม เรียบร้อยแล้ว ระบบจะปรากฏกล่องข้อความดำเนินการ จากนั้นให้ผู้นำเข้าเลือกการดำเนินการ "แปรรูปวัตถุดิบ" หรือ "ไม่แปรรูปวัตถุดิบ" โดยจะปรากฏตารางข้อมูล ให้บันทึกดังต่อไปนี้ โดยเมื่อบันทึกข้อมูลเรียบร้อยแล้วให้คลิกที่ไอคอน 🤣 (ตกลง) เพื่อบันทึกข้อมูล

แปรรูปวัตถุดิบ

| พิ่มข้อมูลแปรรูปวัตถุดิบ                               |                |   |                                        |                    |                | ×           |
|--------------------------------------------------------|----------------|---|----------------------------------------|--------------------|----------------|-------------|
| $\bigcirc$                                             |                |   |                                        |                    |                |             |
| การดำเนินการ <mark>1</mark>                            | แปรรูปวัตถุดิบ | • | วันที่น่าสัตว์น้ำมาแปรรูป/ดำเนินก      | ms <mark>2</mark>  | 15/08/2562 📅 🦠 |             |
| วันที่เบิกสัตว์น้ำครั้งแรก 3                           | 15/08/2562     |   | จำนวนสัตว์น้ำที่เบิกครั้งแรก           | 4                  | 0.000          |             |
| ปริมาณสัตว์น้ำจากการแปรรูป/ตำเนิ5<br>นการ              | 0.000          |   | ปริมาณสัตว์น้ำที่ใช้แปรรูป/ดำเนิน<br>ร | นกา <mark>6</mark> | 0.000          |             |
| รหัสการผลิต (Production code) 7                        |                |   | % Yield                                | 8                  | 0.000          |             |
| น้ำหนักสัตว์น้ำต่อบรรจุภัณฑ์บ่อบสุด 9<br>(Fill Weight) | 0.000          |   | จำนวนบรรจุภัณฑ์ย่อยที่ผลิต             | 10                 | 0.000          | เลือกข้อมูล |
| รหัสผลิตภัณฑ์ 11                                       |                |   |                                        |                    |                |             |
| ชื่อชนิดผลิตภัณฑ์ 12                                   |                |   |                                        |                    |                |             |

# ไม่แปรรูปวัตถุดิบ

| เพิ่มข้อมูลไม่แปรรูปวัตถุดิบ                         |                     |                                |    |                | ×           |
|------------------------------------------------------|---------------------|--------------------------------|----|----------------|-------------|
|                                                      |                     |                                |    |                |             |
| การดำเนินการ                                         | ไม่แปรรูปวัตถุดิบ 🗸 | วันที่น่าสัตว์น้ำมาดำเนินการ   | 2  | 15/08/2562 📅 📎 |             |
| ปริมาณสัตว์น้ำจากการดำเนินการ 🚦                      | 0.000               | ปริมาณสัตว์น้ำที่ใช้ต่ำเนินการ | 6  | 0.000          |             |
| รหัสการผลิต (Production code)                        |                     | % Yield                        | 8  | 0.000          |             |
| น้ำหนักสัตว์น้ำต่อบรรจุกัณฑ์บ่อยสุด<br>(Fill Weight) | 0.000               | จำนวนบรรจุภัณฑ์ย่อยที่ผลิต<br> | 10 | 0.000          | เลือกข้อมูล |
| รหัสผลิตภัณฑ์ <mark>1</mark>                         | 1                   |                                |    |                |             |
| ชื่อชนิดผลิตภัณฑ์ 12                                 | 2                   |                                |    |                |             |
|                                                      |                     |                                |    |                |             |

|     | เพิ่มข้อมูล แปรรูป/ไม่แปรรูป วัตถุดิบ |                                                                        |  |  |  |  |  |
|-----|---------------------------------------|------------------------------------------------------------------------|--|--|--|--|--|
| ที่ | รายการ                                | คำอธิบาย                                                               |  |  |  |  |  |
| 1   | การดำเนินการ                          | ให้เลือก "แปรรูปวัตถุดิบ" กรณีนำวัตถุดิบสัตว์น้ำมาผลิตเป็นผลิตภัณฑ์    |  |  |  |  |  |
|     |                                       | ให้เลือก "ไม่แปรรูปวัตถุดิบ" กรณีนำวัตถุดิบสัตว์น้ำมาผลิตเป็นสินค้า    |  |  |  |  |  |
|     |                                       | ไม่ผ่านการแปรรูป เช่นรับเข้าปลาทั้งตัวและประสงค์จะส่งออกเป็น           |  |  |  |  |  |
|     |                                       | ปลาทั้งตัว                                                             |  |  |  |  |  |
| 2   | วันที่นำสัตว์น้ำมาแปรรูป/             | เลือกวันที่นำวัตถุดิบสัตว์น้ำมาแปรรูป                                  |  |  |  |  |  |
|     | ดำเนินการ                             |                                                                        |  |  |  |  |  |
| 3   | วันที่เบิกสัตว์น้ำครั้งแรก            | วันที่เบิกวัตถุดิบสัตว์น้ำมาแปรรูป/แปรรูปเบื้องต้น/ตัดแต่ง             |  |  |  |  |  |
| 4   | จำนวนสัตว์น้ำที่เบิกครั้งแรก          | ปริมาณวัตถุดิบสัตว์น้ำที่เบิกออกจากห้องเก็บ เพื่อนำออกมาแปรรูป/        |  |  |  |  |  |
|     |                                       | แปรรูปเบื้องต้น/ตัดแต่ง                                                |  |  |  |  |  |
| 5   | ปริมาณสัตว์น้ำจากการแปร               | ปริมาณวัตถุดิบสัตว์น้ำบางส่วนที่แบ่งมาจากข้อที่ 4 เพื่อนำมาผลิตเป็น    |  |  |  |  |  |
|     | รูป/ดำเนินการ                         | ผลิตภัณฑ์หรืออาจเป็นจำนวนเดียวกันทั้งหมดกับข้อที่ 4 ก็ได้              |  |  |  |  |  |
| 6   | ปริมาณสัตว์น้ำที่ใช้แปรรูป/           | ผู้ประกอบการไม่ต้องระบุข้อมูล ข้อมูลในช่องนี้ได้จากการคำนวนของ         |  |  |  |  |  |
|     | ดำเนินการ                             | າະບາ                                                                   |  |  |  |  |  |
| 7   | รหัสการผลิต (Production               | รหัสการผลิตของรุ่นผลิตภัณฑ์ที่ผลิตได้ซึ่งกำหนดตามคู่มือของแต่ละ        |  |  |  |  |  |
|     | code)                                 | โรงงาน                                                                 |  |  |  |  |  |
| 8   | % Yield                               | น้ำหนักเฉพาะน้ำหนักสัตว์น้ำที่แปรรูปเป็นผลิตภัณฑ์แล้วเทียบกับน้ำหนัก   |  |  |  |  |  |
|     |                                       | สัตว์น้ำที่นำเข้ามาผลิต โดยร้อยละของผลผลิตที่ได้จะแตกต่างกันในแต่ละ    |  |  |  |  |  |
|     |                                       | ผลิตภัณฑ์แต่ละโรงงาน ทั้งนี้ % Yield ที่ระบุต้องตรงกับ % Yield ที่ระบุ |  |  |  |  |  |
|     |                                       | ไว้ในคู่มือ โดยกรณีที่ไม่แปรรูปให้ระบุ "100"                           |  |  |  |  |  |

|     | เพิ่มข้อมูล แปรรูป/ไม่แปรรูป วัตถุดิบ                                                     |                                                                |  |  |  |  |
|-----|-------------------------------------------------------------------------------------------|----------------------------------------------------------------|--|--|--|--|
| ที่ | รายการ                                                                                    | คำอธิบาย                                                       |  |  |  |  |
| 9   | 9 น้ำหนักสัตว์น้ำต่อบรรจุภัณฑ์ ปริมาณเนื้อสัตว์น้ำที่ใช้บรรจุลงในบรรจุภัณฑ์ย่อยสุด 1 unit |                                                                |  |  |  |  |
|     | ย่อยสุด (Fill Weight)                                                                     |                                                                |  |  |  |  |
| 10  | จำนวนบรรจุภัณฑ์ย่อยที่ผลิต                                                                | จำนวนบรรจุภัณฑ์ย่อยทั้งหมดที่ผลิตได้จากการเบิกวัตถุดิบสัตว์น้ำ |  |  |  |  |
|     |                                                                                           | มาแปรรูป                                                       |  |  |  |  |
| 11  | รหัสผลิตภัณฑ์                                                                             | รหัสผลิตภัณฑ์ที่ผลิตได้ซึ่งกำหนดตามคู่มือของแต่ละโรงงาน        |  |  |  |  |
|     |                                                                                           |                                                                |  |  |  |  |
| 12  | ชื่อชนิดผลิตภัณฑ์                                                                         | ชื่อผลิตภัณฑ์ที่ผลิตได้                                        |  |  |  |  |
|     |                                                                                           |                                                                |  |  |  |  |

3.5) เมื่อคลิกที่ไอคอนตกลงแล้วที่แถบรายการข้อมูลการผลิตจะปรากฏการดำเนินการ

ดังกล่าว จากนั้นให้ทำการคลิกที่ไอคอน 💾 (ตกลง) เพื่อทำการบันทึกการดำเนินการผลิต

| อมุลการผลิต รายละเร                                                                                                    | อียดเอกสาร หลักฐานประกอบ ประว | วัติการดำเนินการ     |                   |                           |               |            |  |
|----------------------------------------------------------------------------------------------------|-------------------------------|----------------------|-------------------|---------------------------|---------------|------------|--|
| <ul> <li>วันที่สำเนินการ ชื่อมลิตภัณฑ์ (รหัสมลิตภัณฑ์ - รหัสการมลิต)</li> <li>บริจุภัณฑ์ (โดยระบบ) หนัก(ครั้ง)</li> </ul> |                               |                      |                   |                           |               |            |  |
| 15/08/256                                                                                                    | 2 TUNA CAN (11111 - 1111)     |                      | 10,000.000        | 50.000 50.000<br>(50.000) | 0             | <u>ø</u> • |  |
| ารดำเนินการ                                                                                                    | 🚱 = แปรรูปวัตกุดิบ            | 🏙 = ชื่อวัตฤดิบเพิ่ม | 🧐 = ขายวัดฤดิบต่อ | 💷 = Jain                  | ปรรุปวัตถุดิบ |            |  |

3.6) สามารถ Preview ดูข้อมูล RMBS1 การบันทึกการดำเนินการได้จากแถบรายละเอียด

เอกสาร โดยคลิกที่ไอคอน 🗟 และสามารถ Export ข้อมูล RMBS1 ในรูปแบบ Excel ได้ที่ไอคอน ऌ (Export

| ail 106112            | 80211900000068                |                       | ut.                         | าบฟอร์มก    | ารควบคุมปริมา                    | ณวัตถุดิบสัตว์น้ำนำเข้าเพื่อแปรรูปส่งออก                                  | เอกสารที่ 1                |                     |               | NO                        | -PS               | <br>⊞ 5• ∂· -                                          |                              |                                           |                                     | UTPUT_RMBS1 [Comp                  | atibility Mo  | ode] - Excel                |                                             | Sign in                                                                                                    |               |
|-----------------------|-------------------------------|-----------------------|-----------------------------|-------------|----------------------------------|---------------------------------------------------------------------------|----------------------------|---------------------|---------------|---------------------------|-------------------|--------------------------------------------------------|------------------------------|-------------------------------------------|-------------------------------------|------------------------------------|---------------|-----------------------------|---------------------------------------------|----------------------------------------------------------------------------------------------------|---------------|
|                       |                               | ได้ระบุ               | ปริมาณการใช้วัดอุดิบเ       | สัตว์น้ำนำเ | (Naw Mati<br>เข้า พุกครั้งที่มีก | enal Balance Stock No.1: HMBS1)<br>กรแปรรูป (รวมทั้งแปรรูปเพื่อจำหน่ายในเ | lระเทศและเพื่อการส่งออเ    | າທຸກປະະເທສ)         |               |                           |                   | File Home Insert Pa                                    | age Layout F                 | ormulas Data                              | Review View                         | Help 📿 Tell me                     | what you w    | vant to do                  |                                             |                                                                                                    |               |
| Isens                 |                               | v                     | ริษัท พาริช เฟอฟิโลเซอร์ จ้ | ากัด        |                                  | CO WATHING MO                                                             | 10401201                   | 316200014           |               | 1001110000                |                   | <br>🚔 👗 🛛 Inisi                                        | × 10 × 6° .                  | · = =                                     | ab Wron Test                        | General                            |               |                             | 🖦 📑 🛼 🛼                                     | Σ· /                                                                                                    | A             |
| ายมาย                 | Catch Gertificate             | . 10                  | 0401260416200015/SILV       | ER/010720   | 019                              | (4) ชื่อเรือและธรชาพิเรือ                                                 | OTHER N                    | AME SILVER / J      | APAN          |                           |                   |                                                        | A I                          | · - = ·                                   | C wish lev                          | Oblicial                           | 1             | i 🖅                         | 🌌 🖼 🗄 🖽                                     | 🖳 💽 - <sup>2</sup>                                                                                                    | Z             |
| อสัตว์นี้             | ເສົາຂາງໃນ CC                  | Sk                    | ipjack (Katsuwonus pel      | amis )      |                                  | (6) ฟริมาณภัตว่าน้ำที่ระบุใน                                              | CC (Mania) 30,000.00       | 0                   |               |                           |                   | <br>raste v de la la la la la la la la la la la la la  | ≝•  <u>♀</u> •▲              | •   = = =   <b>f</b>                      | 🗎 🔛 Merge & C                       | enter - 😚 - %                      | , 10,         | Formatting *                | Table * Styles * * *                        | r v v Fi                                                                                                    | Jort<br>Filte |
| กิเกณฑ์               | หว่น้ำที่โรงคนวับซี้          | อ (กิโลกกัน) 30       | 0,000.000                   |             |                                  | 00 วันที่วันสัตว์น้ำเข้าไรงก                                              | 01/08/20                   | 19 - 02/08/201      | 9             |                           |                   | <br>Clipboard G For                                    | nt                           | G.                                        | Alignment                           | G Nur                              | nber          | rs Sty                      | fes Cells                                   | E                                                                                                    | Edit          |
| สวดกลัส               | ว์น้ำที่โรงงานวับซื้อ         | 6Tamia 0.             | 000                         |             |                                  | (10) วันที่จันคู่ CC กายหลั                                               |                            |                     |               |                           |                   | <br>A1                                                 | - E                          |                                           |                                     |                                    |               |                             |                                             |                                                                                                    |               |
| (11)<br>ที่นำสัสว์น้ำ | (12)<br>ปริมาณสัตว์น้ำ        | (15)<br>ปริมาณศัสวร์ก | (14)<br>หลังการเลือ         | (15)        | (16)<br>น้ำหนักทัศร์น้ำ          | (17)<br>ชี้เชานิตมริตภัณฑ์                                                | (18)<br>หรือเสียภัณฑ์      | (19)<br>รักเวอ.(19) | (20)<br>03366 | (21)<br>วันที่มักตัดวันไว | (22)<br>\$2004[e1 | AL                                                     | 14                           |                                           |                                     |                                    |               |                             |                                             |                                                                                                    |               |
| nnaladn               | สี่ปามาแปทรูป<br>(สีโละเริ่ม) | คลหรือ<br>(ชีวิตารีก) | (Production code)           | Yield       | ต่อบรรจุภัณฑ์<br>(ธ.พ. (กรีย)    |                                                                           | winnied                    | iantim .            | น้ำหนัก       | พรีสงรก                   | #iOraniseur       | A A                                                    | В                            | C                                         | D                                   | E                                  | F             | G                           | H H                                         |                                                                                                    | -             |
|                       | Direction and                 |                       |                             |             | U.M. UIME                        |                                                                           |                            | RANNY FS IS         | (MIN)         |                           |                   | 1                                                      | 106112002110                 | 00000068                                  |                                     | LUUNIISAN IS                       | / Motorial D  | Talance Stock for Im        | nort No 1- DMDS1)                           |                                                                                                    |               |
|                       |                               |                       |                             |             |                                  |                                                                           |                            |                     |               |                           |                   | 2 4/291                                                | . 100112002113               | 00000008                                  | ໃຫ້ຮາກເຮັດແຜ                        | งมา)<br>วังเปลาได้กอร์เหลือดที่ประ | า พอดอังพ์ค่อ | and the stock for min       | อโเพื่อสำหรับขไหล่ได้ระบบต่างสารนี้ออาจ     | (hur-skouosek)                                                                                                    |               |
| 08/2019               | 10,000.000                    | 20,000.000            | 1111                        | 50          | 100.000                          | TUNA CAN - Nothing is followed                                            | 11111                      | 100.000             | 0             | 15/08/2019                | 10,000.0          | 8                                                      |                              |                                           | th require their                    |                                    | - the second  | initia (ranivazi            |                                             | (integration in the second of the second of |               |
|                       |                               |                       |                             |             |                                  |                                                                           |                            | -                   |               |                           |                   | 5<br>40.4 m                                            |                              |                                           |                                     |                                    |               |                             | (2) 20                                      |                                                                                                    |               |
|                       |                               |                       |                             |             |                                  |                                                                           |                            |                     |               |                           |                   | (1) 20190010                                           | 104042604462                 | 291121225 3100                            | 140                                 |                                    |               |                             | (2) 1018133 IND                             | 104012013162000                                                                                                    | 31            |
|                       |                               |                       |                             |             |                                  |                                                                           |                            |                     |               |                           |                   | (3) transland Calcil Cerunicate                        | 104012004102                 | 200015/5/2/2/01072                        | 119                                 |                                    |               |                             | (4) 2015004254/210150                       | OTHER NAME SILV                                                                                                    | 10            |
|                       |                               |                       |                             |             |                                  |                                                                           |                            |                     |               |                           |                   | (5) ชื่อสัตว์น้ำที่ระบุใน CC                           | Skipjack (Kats               | uwonus pelamis )                          |                                     |                                    |               |                             | (6) ปรีมาณสัตว์ป้าที่ระบุใน CC (คัโ         | 30,000.000                                                                                                    |               |
|                       |                               |                       |                             |             |                                  |                                                                           |                            |                     |               |                           |                   | <br><sub>0</sub> (7) ปริมาณสัตว์น้ำที่โรงงานรับชื่อ (เ | 30,000.000                   |                                           |                                     |                                    |               |                             | (8) ວັນທີ່ຮັບສັດວ່ນ້ຳເຫ້າໂຮດການ             | 01/08/2562 - 02/08                                                                                                    | 8125          |
|                       |                               |                       |                             |             |                                  |                                                                           |                            |                     |               |                           |                   | 1 (9) โดวดาสัตว์น้ำที่โรงงานรับชื่อ (คื                | 0.000                        |                                           |                                     |                                    |               |                             | (10) วันที่จับคู่ CC ภายหลัง                |                                                                                                    |               |
|                       |                               |                       |                             |             |                                  |                                                                           |                            |                     |               |                           |                   | <sub>2</sub> โดวตาลัตว์น้ำที่โรงงานรับชื่อ (จอง)       | 0.000                        |                                           |                                     |                                    |               |                             |                                             |                                                                                                    |               |
|                       |                               |                       |                             |             |                                  |                                                                           |                            |                     |               |                           |                   | 3 โดวตาสัตว์น้ำที่โรงงานรับชื่อ (ดงเม                  | 40.000                       |                                           |                                     |                                    |               |                             |                                             |                                                                                                    |               |
|                       |                               |                       |                             |             |                                  |                                                                           |                            |                     |               |                           | -                 | 4 โดวตาสัตว์น้ำที่โรงงานรับชื่อ ณ วัน<br>ะ             | a'0.000                      |                                           |                                     |                                    |               |                             |                                             |                                                                                                    |               |
|                       |                               |                       |                             |             |                                  |                                                                           |                            |                     |               |                           |                   | 0                                                      | (11)                         | (12)                                      | (13)                                | (14)                               | (15)          | เนื้อสัตว์น้ำที่เข้าสู่     | (16)                                        | (17)                                                                                                    | T             |
| _                     |                               |                       |                             |             |                                  |                                                                           |                            |                     |               |                           |                   | การผ่านในการ<br>6                                      | วันที่นำสัตว์น้ำ<br>มาแปรรูป | ปรีมาณสัตว์น้ำที่นำมา<br>แปรรูป(กัโลกรัม) | ปรีมาณสัตว์น้ำ<br>ดงเหลือ(กิโลกรัม) | ราสิการหลัด<br>(Production code)   | % Yield       | กระบวนการผลิด<br>(กิโลกรัม) | ນຳທນັກສັດວັນ້ຳດ່ອນຈະຈຸກັດເຫັ<br>(F.W)(ກຈັນ) | ช้อชนิดหลัดภัณฑ์                                                                                                    | f             |
| -                     | าาถมนั้ง % Yield i            | ที่เป็นด่านที่เขาอย   | การเกิดกับที่แต่แสดงานท่    | โดปกวได้ พ  | ากประสงใช้ค่าเล                  | ที่ยงให้แจ้ะพ้านอนายัง กลง.กามเขยา พริมชนย์ สง                            | แก โดนเจ้ลที่เมตั้ลดีเว เห | เว้าหมื่อมีการเปลี  | freetram      | สันอัสที่เลลิม            |                   | 7                                                      |                              |                                           | ,                                   |                                    |               |                             |                                             |                                                                                                    | _             |
|                       |                               |                       |                             |             |                                  |                                                                           |                            |                     |               |                           |                   | 8 สภรมีภวยชุดภ                                         | 15/08/2562                   | 10,000.000                                | 20,000.00                           |                                    | 50.000        | 5000.00                     | 100,000.00                                  | U TUNA CAN                                                                                                    |               |

# การจัดทำหนังสือรับรองในการแจ้งแหล่งที่มาของสัตว์น้ำหรือผลิตภัณฑ์สัตว์น้ำ

## ในการส่งออก (Self Certificate)

4.1) เมื่อโรงงานต้องการจัดทำหนังสือรับรองในการแจ้งแหล่งที่มาของสัตว์น้ำหรือ
 ผลิตภัณฑ์สัตว์น้ำในการส่งออก (Self Certificate) เพื่อใช้ในการยื่นประกอบการส่งออกสัตว์น้ำ/ผลิตภัณฑ์
 สัตว์น้ำไปยังประเทศต่างๆที่ไม่ใช่ประเทศในกลุ่มสหภาพยุโรปนั้น ให้เริ่มดำเนินการได้เลือกที่เมนู ขอหนังสือ
 รับรองตนเอง (1) เขียนคำขอ (2) จะปรากฏรูปแบบการเขียนร่างคำขอ ดังภาพ

| สมาชิก                                                                                                    |                               |                                                                                 |                            |                     |  |  |  |  |  |  |  |
|----------------------------------------------------------------------------------------------------|-------------------------------|---------------------------------------------------------------------------------|----------------------------|---------------------|--|--|--|--|--|--|--|
| 🗼 สาวในอนอาจตนอนในสันเรอง                                                                                                    | สร้างคำขอหนังสือรับรองให      | นการแจ้งแหล่งที่มาของสัตว์น้ำในการส่งออ                                         | ก                          |                     |  |  |  |  |  |  |  |
| ▶ บอเบอห์เพิ่เพแพรเบรบรอง                                                                                                    | 2 H                           |                                                                                 |                            |                     |  |  |  |  |  |  |  |
| รายงานการขนถ่ายสินค้าสัตว์น้ำน้ำเข้า                                                                                                    |                               |                                                                                 |                            |                     |  |  |  |  |  |  |  |
| 🕨 ขอเปลี่ยนแปลงปริมาณวัตถุดิบสัตว์น้ำนำ                                                                                                    | รายละเอียด                    |                                                                                 |                            |                     |  |  |  |  |  |  |  |
| เข้า                                                                                                    | ชื่อคำขอ:                     | ชื่อคำขอ: คำขอหนังสือรับรองในการแจ้งแหล่งที่มาของสัตว์น้ำหรือผลิตภัณฑ์สัตว์น้ำ  |                            |                     |  |  |  |  |  |  |  |
| <ul> <li>ขอเบลยนแบลงการขอขายสนคาสตวนา</li> <li>สามาระบบความสามาระบบความส<br/>สามาระบบความสามาระบบความสามาระบบความสามาระบบความสามาระบบความสามาระบบความสามาระบบความสามาระบบความสามาระบบความสามาร<br/>สามาระบบความสามาระบบความสามาระบบความสามาระบบความสามาระบบความสามาระบบความสามาระบบความสามาระบบความสามาระบบความสามา<br/>สามาระบบความสามาระบบความสามาระบบความสามาระบบความสามาระบบความสามาระบบความสามาระบบความสามาระบบความสามาระบบความสามาร</li></ul> | หนังสือรับรอง:                | หนังสือรับรอง: หนังสือรับรองในการแจ้งแหล่งที่มาของสัตว์น้ำหรือผลิตภัณฑ์สัตว์น้ำ |                            |                     |  |  |  |  |  |  |  |
| <ul> <li>ชื่อเบรบรชง PS/Declaration</li> <li>⊽ ขอหนังสือรับรองตนเอง 1</li> </ul>                                                                                                    | ยื่นต่ออธิบดีกรมประมงผ่าน:    | ออนไลน์                                                                         |                            |                     |  |  |  |  |  |  |  |
| เขียนคำขอ 2                                                                                                    | ผู้ผ่านพิธีการ/ผู้รับมอบอำนาจ |                                                                                 |                            |                     |  |  |  |  |  |  |  |
| ร่างคำขอ                                                                                                    | ผู้ผ่านพิธิการ <b>*</b> :     | บริษัท พาริช เฟอทิไลเชอร์ จำกัด                                                 | ผู้รับมอบอำนาจ <b>*</b> ∶  | นางสาวจฏพัจน์ ขำทัพ |  |  |  |  |  |  |  |
| ติดตามสถานะคำขอ                                                                                                    |                               |                                                                                 |                            |                     |  |  |  |  |  |  |  |
| หนังสือรับรองตนเอง                                                                                                    | ข้อมุลผู้ส่งออก               |                                                                                 |                            |                     |  |  |  |  |  |  |  |
| ขอเปลี่ยนแปลงหนังสือรับรองข                                                                                                    | ผู้ส่งออก :                   | 🍭 💊 บริษัท พาริช เฟอทิไลเซอร์ จำกัด                                             |                            |                     |  |  |  |  |  |  |  |
| ขออนุมัติการดืนน้ำหนักสินด้าส่งดืน                                                                                                    |                               |                                                                                 |                            |                     |  |  |  |  |  |  |  |
| ขอคืนน้ำหนักหนังสือรับรองข                                                                                                    |                               | แจ้งควา                                                                         | มประสงค์                   |                     |  |  |  |  |  |  |  |
| 🕨 ขอเพิ่ม/สืบค้นสินค้าประมง                                                                                                    | หน่วยงานที่ออกเอกสาร*:        | เลือกหน่วยงาน 💙                                                                 | ชี้แจงติดต่อเจ้าหน้าที่* : | เลือกหน่วยงาน 💙     |  |  |  |  |  |  |  |
| 🕨 ตรวจสอบข้อมูลการทำการประมง                                                                                                    | ช่วงเวลาดำเนินการ:            | ก่อนวันนำเข้า/ส่งออก/นำผ่าน                                                     | ลักษณะการขอ:               | ขอใหม่              |  |  |  |  |  |  |  |
| ชำระค่าธรรมเนียมใบอนุญาตและใบรับ<br>รอง                                                                                                    | ระเบียบข้อบังคับ:             | ส่งออก                                                                          | ชื่อประเทศปลายทาง:         | เลือกประเทศ 💙       |  |  |  |  |  |  |  |
| ระบบสืบค้นฐานข้อมูลกลางสำหรับการ<br>ดวบคมด้านการทำประมงแบบไอยย                                                                                                    | วันที่ส่งออก:                 | 1 No. 1                                                                         |                            |                     |  |  |  |  |  |  |  |

# 4.2) เมื่อเข้ามาที่หน้าจอร่างคำขอแล้วจะต้องทำการบันทึก ข้อมูลผู้ส่งออก และแจ้งความ

### ประสงค์ที่จะนำสินค้าออก ดังภาพ

|                                                            |                                  |                                            |                             | X × 7               |  |  |  |  |  |  |  |
|------------------------------------------------------------|----------------------------------|--------------------------------------------|-----------------------------|---------------------|--|--|--|--|--|--|--|
| สมาชก                                                      | สร้างคำขอหนังสือรับรองใน         | การแจ้งแหล่งที่มาของสัตว์น้ำในการส่งออ     | )ก                          |                     |  |  |  |  |  |  |  |
| 🛛 ขอไบอนุญาตและใบรับรอง                                    |                                  |                                            |                             |                     |  |  |  |  |  |  |  |
| 🕨 รายงานการขนถ่ายสินค้าสัตว์น้ำนำเข้า                      | <b>V</b>                         |                                            |                             |                     |  |  |  |  |  |  |  |
| 🕨 ขอเปลี่ยนแปลงปริมาณวัตถุดิบสัตว์น้ำนำ                    | รายละเอียด                       |                                            |                             |                     |  |  |  |  |  |  |  |
| เข้า                                                       | ชื่อคำขอ:                        | คำขอหนังสือรับรองในการแจ้งแหล่งที่มาของสัต | ว์น้ำหรือผลิตภัณฑ์สัตว์น้ำ  |                     |  |  |  |  |  |  |  |
| ขอเปลี่ยนแปลงการชื่อขายสินค้าสัตว์น้ำ                      | หนังสือรับรอง:                   |                                            |                             |                     |  |  |  |  |  |  |  |
| ขอใบรับรอง PS/Declaration                                  | นึ่มต่ออธิบดีกระบุไรยามต่าย: ๆ ( |                                            |                             |                     |  |  |  |  |  |  |  |
| 🗸 ขอหนังสือรับรองตนเอง                                     | DOULDER IN DOULAL                |                                            |                             |                     |  |  |  |  |  |  |  |
| เขียนคำขอ                                                  | ผู้ผ่านพิธีการ/ผู้รับมอบอำนาจ    |                                            |                             |                     |  |  |  |  |  |  |  |
| ร่างคำขอ                                                   | ม้ผ่านพิธีการ <b>*</b> :         | บริษัท พาริช เฟลทิไลเซอร์ จำกัด            | ผ้รับบอบอำนาจ* ·            | นางสาวจภพัจน์ ทำทัพ |  |  |  |  |  |  |  |
| ติดตามสถานะคำขอ                                            | NATION DITTY .                   |                                            |                             |                     |  |  |  |  |  |  |  |
| หนังสือรับรองตนเอง                                         | ข้อมูลผู้ส่งออก                  |                                            |                             |                     |  |  |  |  |  |  |  |
| ขอเปลี่ยนแปลงหนังสือรับรองข                                | ผู้ส่งออก : 1                    | 🍭 🦠 บริษัท พาริช เฟอทิไลเซอร์ จำกัด        | 1                           |                     |  |  |  |  |  |  |  |
| ขออนุมัติการคืนน้ำหนักสินค้าส่งคืน                         |                                  |                                            |                             |                     |  |  |  |  |  |  |  |
| ขอดืนน้ำหนักหนังสือรับรองข                                 |                                  | แจ้งคว                                     | ามประสงค์                   |                     |  |  |  |  |  |  |  |
| 🕨 ขอเพิ่ม/สืบค้นสินค้าประมง                                | หน่วยงานที่ออกเอกสาร*: 2         | เลือกหน่วยงาน 🗸                            | ชี้แจงติดต่อเจ้าหน้าที่*: 3 | เลือกหน่วยงาน 💙     |  |  |  |  |  |  |  |
| 🕨 ตรวจสอบข้อมูลการทำการประมง                               | ช่วงเวลาดำเนินการ:               | ก่อนวันนำเข้า/ส่งออก/นำผ่าน                | ลักษณะการขอ:                | ขอใหม่              |  |  |  |  |  |  |  |
| 🕨 ชำระค่าธรรมเนียมใบอนุญาตและใบรับ                         | ระเบียบข้อบังคับ:                | ส่งออก                                     | ชื่อประเทศปลายทาง: 1        | เลือกประเทศ         |  |  |  |  |  |  |  |
| 50-1                                                       | 8.da                             |                                            | -                           |                     |  |  |  |  |  |  |  |
| ระบบสบคนฐานขอมูลกลางสาหรบการ<br>ดวบคมด้านการทำประมงแบบไอยย | วนทลงออก: 5                      | 17 📎                                       |                             |                     |  |  |  |  |  |  |  |

| ที่ | รายการ               | คำอธิบาย                                                           |
|-----|----------------------|--------------------------------------------------------------------|
| 1   | ผู้ส่งออก            | ระบุชื่อผู้ส่งออก โดยชื่อผู้ส่งออกจะต้องลงทะเบียนผ่านระบบ FSW แล้ว |
|     |                      | (สามารถใช้เลขประจำตัวผู้เสียภาษีในการค้นหาได้)                     |
| 2   | หน่วยงานที่ออกเอกสาร | เลือกหน่วยงานที่ออกเอกสาร (กตส.)                                   |
| 3   | ชี้แจงต่อเจ้าหน้าที่ | เลือกด่านตรวจสัตว์น้ำที่ทำการส่งออกสินค้า                          |
| 4   | ชื่อประเทศปลายทาง    | เลือกชื่อประเทศปลายทางของสินค้าสัตว์น้ำส่งออก                      |
| 5   | วันที่ส่งออก         | เลือกวันที่ส่งออก                                                  |

 4.3) จากนั้นให้บันทึกในส่วนของแถบรายละเอียดคำขอ โดยที่แถบรายละเอียดคำขอจะมี ข้อมูลที่ต้องบังคับบันทึก ดังนี้

| ฟิลต์                                                                           | M   | ข้อมูล                                                                |  |
|---------------------------------------------------------------------------------|-----|-----------------------------------------------------------------------|--|
| 🕨 รายละเอียดประเภทเอกสารส่วนหัว                                                 |     |                                                                       |  |
| Document                                                                        |     |                                                                       |  |
| Document Name     Document Name     Abbreviate Name                             | •   | ค่าขอหนังสือรับรองในการแจ้งแหล่งที่มาของสัตว์น้ำหรือผลิตภัณฑ์สัตว์น้ำ |  |
| Abbreviate Name                                                                 |     | SELF CERTIFICATION REQUEST                                            |  |
| <ul> <li>Document Number<br/>#Document Number</li> <li>Date of Issue</li> </ul> | •   | * ระบบจะบันทึกให้อัดโนมัดิหลังการบันทึกข้อมูล                         |  |
| Date                                                                            |     | 📅 🦠                                                                   |  |
| ID Assigned by Recipient<br>#Identification                                     |     | * ระบบจะบันทึกให้อัดโนมัติหลังการบันทึกข้อมูล                         |  |
| Date of Receipt<br>#Date of Receipt                                             | •   | * ระบบจะบันทึกให้อัดโนมัดิหลังการบันทึกข้อมูล                         |  |
| จำนวนหนังสือรับรองทีขอ<br>#ถ่านวนหนังสือรับรองที่ขอ                             | •   | 1 * ระบบจะบันทึกให้ลัดโนมัติหลังการบันทึกข้อมอ                        |  |
| ▶ Issue                                                                         |     |                                                                       |  |
| Date<br>#Date                                                                   | •   | * ระบบจะบันทึกให้อัตโนมัติหลังการบันทึกข้อมูล                         |  |
| 🕨 หน่วยงานที่ยื่นดำขอ                                                           |     |                                                                       |  |
| 🕨 ชื่อหน่วยงานที่ยืนคำขอ                                                        |     |                                                                       |  |
| ชื่อหน่วยงาน                                                                    | 2 😐 | <u>``</u>                                                             |  |
| 🖻 ที่อยู่หน่วยงานที่ยื่นดำขอ                                                    |     |                                                                       |  |
| ที่อยู่หน่วยงาน                                                                 | 3 🧉 |                                                                       |  |

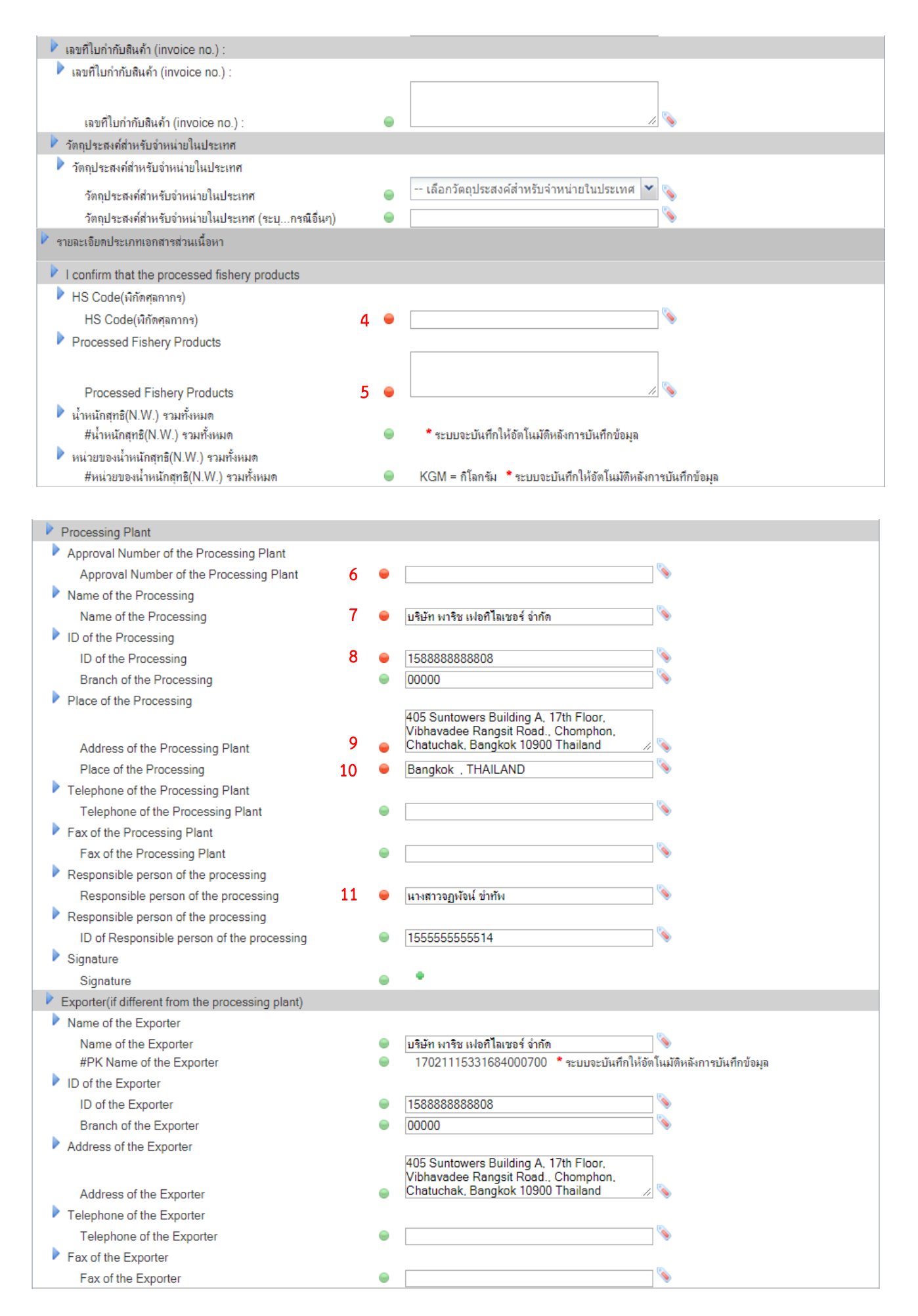

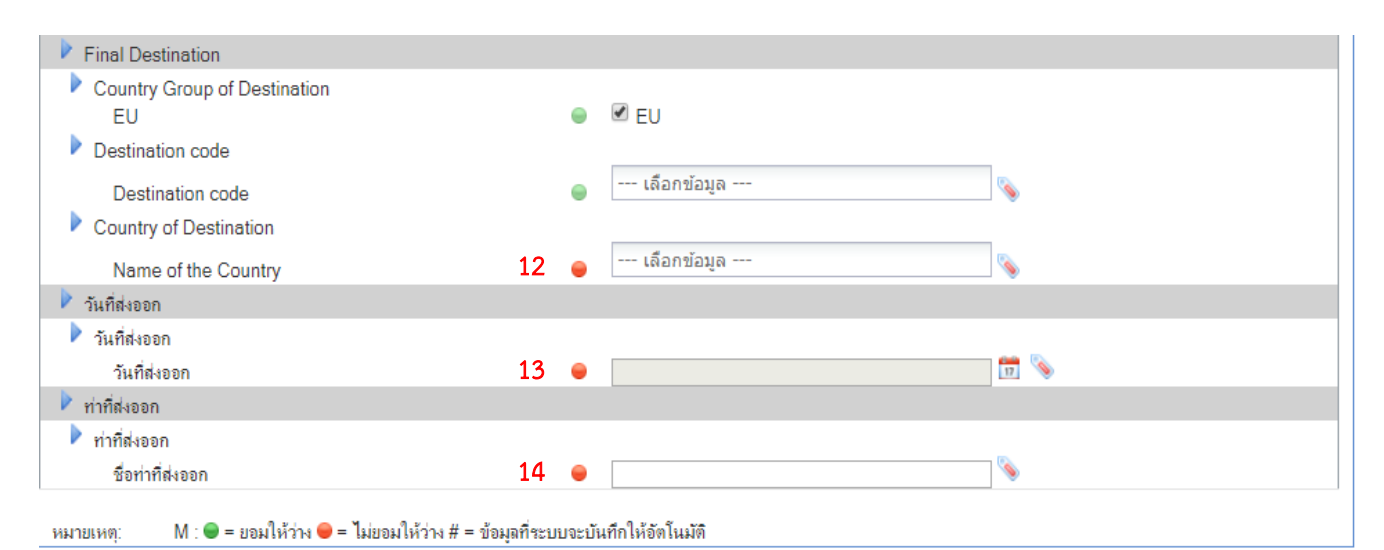

|     |                         | เพิ่มข้อมูล แปรูป/ไม่แปรรูป วัตถุดิบ                            |  |  |  |  |
|-----|-------------------------|-----------------------------------------------------------------|--|--|--|--|
| ที่ | รายการ                  | คำอธิบาย                                                        |  |  |  |  |
| 1   | Date                    | เลือกวันที่จัดทำเอกสาร                                          |  |  |  |  |
| 2   | ชื่อหน่วยงาน            | ชื่อหน่วยงานจะปรากฏเมื่อเลือกหน่วยงานที่ออกเอกสาร จากข้อ 4.2    |  |  |  |  |
| 3   | ที่อยู่หน่วยงาน         | ที่อยู่หน่วยงานจะปรากฏเมื่อเลือกหน่วยงานที่ออกเอกสาร จากข้อ 4.2 |  |  |  |  |
| 4   | HS Code (พิกัดศุลกากร)  | ระบุพิกัดศุลกากร 6 หลัก โดยกำหนดรูปแบบเป็น "XXXX.XX"            |  |  |  |  |
| 5   | Process Fishery         | ระบุชื่อผลิตภัณฑ์                                               |  |  |  |  |
|     | Products                |                                                                 |  |  |  |  |
| 6   | Approval Number of      | ระบุหมายเลขรับรองโรงงาน กรณี โรงงานไม่ได้ขึ้นทะเบียนกับกรมประมง |  |  |  |  |
|     | the Processing Plant    | ให้ระบุ "0000"                                                  |  |  |  |  |
| 7   | Name of the Processing  | ข้อมูลชื่อโรงงาน (บันทึกอัตโนมัติจากระบบ)                       |  |  |  |  |
| 8   | ID of the Processing    | เลขประจำตัวผู้เสียภาษีของโรงงาน (บันทึกอัตโนมัติจากระบบ)        |  |  |  |  |
| 9   | Address of the          | ที่อยู่ของโรงงาน (บันทึกอัตโนมัติจากระบบ)                       |  |  |  |  |
|     | Processing Plant        |                                                                 |  |  |  |  |
| 10  | Place of the Processing | ที่อยู่ของโรงงาน (บันทึกอัตโนมัติจากระบบ)                       |  |  |  |  |
| 11  | Responsible person of   | ผู้ดำเนินการขอใบรับรอง (บันทึกอัตโนมัติจากระบบ)                 |  |  |  |  |
|     | the processing          |                                                                 |  |  |  |  |
| 12  | Name of the Country     | ชื่อประเทศปลายทาง จะแสดงเมื่อระบุประเทศปลายทางจากข้อที่ 4.2     |  |  |  |  |
| 13  | วันที่ส่งออก            | เลือกวันที่ส่งออก                                               |  |  |  |  |
| 14  | ชื่อท่าที่ส่งออก        | ระบุชื่อท่าที่ส่งออก                                            |  |  |  |  |

4.4) จากนั้นให้เข้ามาที่แถบรายการข้อมูลการผลิต แล้วให้คลิกที่ไอคอน 🕂 (เพิ่ม

RMBS1) จะปรากฏกล่องข้อความ จากนั้นให้ค้นหา RMBS1 ที่ต้องการดึงข้อมูล จากนั้นให้คลิกที่หมายเลข RMBS1 เพื่อเข้าไปคลิกไอคอน 💾 (ตกลง) เพื่อบันทึก

| รายการข้อมูลเอกสารการควบคุมปริมาณวัตถุดิบสัตว์น้ำนำ     | เข้า (RMBS1)                             |                                       |                 | ×                                                             |
|---------------------------------------------------------|------------------------------------------|---------------------------------------|-----------------|---------------------------------------------------------------|
|                                                         |                                          |                                       |                 |                                                               |
| เลขที่ RI                                               | IBS1: 10611280211900000068               |                                       |                 |                                                               |
| วันที่ RI                                               | 1BS1: 📩 📅 🦠 ถึงวันที่                    |                                       |                 |                                                               |
| เลขทะเบิ                                                | บนเรือ:                                  |                                       |                 |                                                               |
|                                                         | ชื่อเรือ:                                |                                       |                 |                                                               |
| หมายเลข Catch Certificate(ต่างป                         | ะเทศ):                                   | <u>#</u>                              |                 |                                                               |
| เลขที่RMBS1 วันที่ ชื่อสามัญ(                           | ชื่อวิทยาศาสตร์) ชื่อเรือ/เลขทะเบียนเรือ | Catch Certificate                     | Validation date | วันที่รับสัตว์น้ำเข้าไปริมาณสัตว์น้ำที่โร<br>รงงาน งานรับชื่อ |
| 106112802119000000 15/08/2562 Skipjack(<br>68 pelamis ) | Katsuwonus OTHER NAME SILVE<br>R/        | 10401260416200015/<br>SILVER/01072019 | 31/07/2562      | 01/08/2562 30,000.000                                         |
| 🖑 คลิกที่หมายเลข RMBS1 เพื่อบั                          | นทึก                                     |                                       |                 | ผลลัพธ์ 1 ถึง 1 จาก 1                                         |

4.5) เมื่อบันทึกเลขที่ RMBS1 เรียบร้อยแล้วจะปรากฏ ข้อมูล RMBS1 ที่แถบรายการ ข้อมูลการผลิต จากนั้นให้คลิกที่ไอคอน 🚽 (เพิ่ม RMBS1 Production) เพื่อเลือกผลิตภัณฑ์

| <b>1</b> ราย | ม <mark>ละเอียดต่าขอ 2</mark> รายการข้อมูล | การผลิต 3 หลักฐานประกอบ                           |                  |                                       |                 |                 |                                |      |
|--------------|--------------------------------------------|---------------------------------------------------|------------------|---------------------------------------|-----------------|-----------------|--------------------------------|------|
| ÷            | หมายเลข RMBS1                              | เลขที่ CC                                         | วันที่ตรวจสอบ CC | ชื่อเรือ/ธงเรือ                       | Catch Descripti | ion             | น้ำหนักอื่น ๆ                  |      |
| -            | 10611280211900000068                       | 10401260416200015/SILVER/01072019                 | 31/07/2562       | OTHER NAME SILVER/<br>ญี่ปุ่น (JAPAN) | Skipjact Tuna   |                 |                                | 2    |
|              | ข้อมูลผลิตภัณฑ์ที่ส่งออก                   | วันก็น่าสัตว์น้ำมา<br>แปรรูป รหัสการผลิต รหัสผลิต | ภัณฑ์            | ชื่อผลิตภัณฑ์                         | จำนวนที่ผลิต จำ | านวนที่ส่งออก ต | ริมาณที่ส่งออก<br>ามบรรจุภัณฑ์ | N.W. |
|              |                                            | <ul> <li>คลิกเพื่อเลือกผลิตภัณฑ์</li> </ul>       |                  |                                       |                 |                 |                                |      |

4.6) ระบบจะแสดงหน้าจอย่อยของรายการผลิตภัณฑ์ โดยให้เลือกรายการที่ต้องการ

แล้วคลิกที่วันที่นำสัตว์น้ำมาแปรรูป เพื่อบันทึกจำนวน

| รายการวันที่แปรรูป          |                |                       |          |                   |                                |                       |                 | ×                          |
|-----------------------------|----------------|-----------------------|----------|-------------------|--------------------------------|-----------------------|-----------------|----------------------------|
| 2 H                         |                |                       |          |                   |                                |                       |                 |                            |
|                             | 4              | วันที่นำสัตว์น้ำมาแปร | เรูป:    | 📅 📎 ถึงวันที่     | 17 💊                           |                       |                 |                            |
|                             |                | รหัสการผ              | ເລືອ:    |                   |                                |                       |                 |                            |
|                             |                | รหัสผลิตภัง           | นฑ์:     |                   | <u> </u>                       |                       |                 |                            |
| วันที่นำสัตว์น้ำมาแปรร<br>ป | รหัสการผลิต    | รหัสผลิตภัณฑ์         |          | ชื่อชนิดผลิตภัณฑ์ | ปริมาณสัตว์น้ำที่นำ<br>มาแปรรป | % Yield (โดยระบ<br>บ) | สำนวนบรรจุภัณฑ์ | จำนวนบรรจุภัณฑ์ด<br>งเหลือ |
| 15/08/2562                  | 1111           | 11111                 | TUNA CAN |                   | 10000.000                      | 50.000 <b>(100.0</b>  | 100.000         | 100.000                    |
| 🦾 คลิ                       | กเพื่อบันทึกจำ | านวน                  |          |                   |                                | 00)                   | ผลลัห           | เธ้ 1 ถึง 1 จาก 1          |

4.7) จากนั้นระบบจะดึงข้อมูลรายการผลิตนั้น เพื่อให้บันทึกจำนวนบรรจุภัณฑ์ที่ส่งออก และน้ำหนักสุทธิ (N.W.) เมื่อทำการบันทึกเรียบร้อยแล้วคลิก บันทึก

| รายการวันที่แปรรูป                    |                                                     |                                     | ×          |
|---------------------------------------|-----------------------------------------------------|-------------------------------------|------------|
|                                       |                                                     |                                     |            |
| วันที่น่าสัตว์น้ำมาแปรรูป             | 15/08/2562                                          | รหัสการผลิต                         | 1111       |
| รหัสผลิตภัณฑ์                         | 11111                                               | ชื่อชนิดผลิตภัณฑ์                   | TUNA CAN   |
| จำนวนบรรจุภัณฑ์ที่ส่งออก              | 0.000                                               | ปริมาณที่ส่งออก ตามบรรจุภัณฑ์       | 0.000      |
| น้ำหนักสุทธิ(N.W.)                    | 0 KGM = กิโลกรัม                                    |                                     |            |
| จำนวนทั้งหมด                          | 100.000                                             | ปริมาณทั้งหมด                       | 10.000.000 |
| จำนวนคงเหลือ                          | 100.000                                             | ปริมาณจงเหลือ                       | 10.000.000 |
| จำนวนจอง                              | 0.000                                               | ปริมาณจอง                           | 0.000      |
| <b>หมายเหตุ</b> : ภายหลังจากบันทึกดำข | อใหม่ จำนวน/ปริมาณจอง จะนำค่าที่ระบุภายในพิลต์จำนวน | /ปริมาณที่ส่งออก ตามบรรจุภัณฑ์ มาแส | ดงผล       |

4.8) เมื่อดึงข้อมูลเรียบร้อยแล้ว ให้คลิก ไป (บันทึก) เพื่อบันทึกคำขอ จากนั้นคำขอ
 จะไปปรากฏที่เมนู ขอหนังสือรับรองตนเอง (1) ร่างคำขอ (2) โดยจะสามารถตรวจสอบข้อมูลได้ที่ ประเภท
 ของหนังสือรับรอง และจะมีไอคอนให้ดำเนินการทางด้านขวาของคำขอ

| สมาชิก                                                  | รายการคำขอหนังสือรับรองในการแจ้งแหล่งที่มาของสัตว์น้ำหรือผลิตภัณฑ์สัตว์น้ำในการส่งออก                                                                                                |
|---------------------------------------------------------|----------------------------------------------------------------------------------------------------|
| <u>ขอใบอนุญาตและใบรับรอง</u>                            | 8                                                                                                    |
| รายงานการขนถ่ายสินด้าสัตว์น้ำน้ำเข้า                    | วันที่ร่างคำขอ: 🕅 🍢 ถึงวันที่ 🕅 🗞 🎆                                                                                                    |
| ขอเปลี่ยนแปลงปรีมาณวัตถุดิบสัตว์น้ำน้ำ<br>เข้า          | +                                                                                                    |
| 🕨 ขอเปลี่ยนแปลงการซื้อขายสินด้าสัตว์น้ำ                 | หนังสือรับรอง HS Code Country Fishery Products ผู้ประกอบการโรงงาน วันที่ร่าง 🕅                                                                                                    |
| ขอใบรับรอง PS/Declaration ขอหนังสือรับรองตนเอง 1        | <ul> <li>หนังสือรับรองในการแจ้งแหล่ง 1604.14 ออสเตรเลีย TUNA CAN บริษัท พาริช เฟอทิไล 22/08/2562</li> <li>หม่าของสัตว์น้ำหรือผลิตภัณฑ์ (AUSTRALIA) เชอร์ จำกัด (11:45:01)</li> </ul> |
| เขียนคำขอ<br>ร่างคำขอ 2                                 | สตรนา <b>โคลกดูร้ายละเอยด</b><br>✓ หนังสือรับรองในการแจ้งแหล่ง 1604.14 ไทย tunaaa บริษัท หาริช เพ่อทีไล 23/07/2561 ไม่ 2 ื่                                                          |
| ตดต เมลถานะตาขอ<br>หนังสือรับรองตนเอง                   | สัตว์น้ำ ไอคอนการดำเนินการ                                                                                                    |
| ขอเปลี่ยนแปลงหนังสือรับรองฯ                             | ผลลัพธ์ 1 ถึง 2 จาก 2                                                                                                    |
| ขออนุมตการคนนาหนกสนคาสงคน<br>ขอคืนน้ำหนักหนังสือรับรองข | สถายหการองอายบีลที่ออิเอ็กแรลบิกส์ 🛛 🖉 – ภาพบริกฮ์คลิเล็กแรกบิกส์ 👘 🖉 – ไม่ได้ภาพบริกฮ์คลิเล็กแรกบิกส์                                                                               |

|       | ไอคอนการดำเนินการ |                                                                                                    |  |  |  |  |  |  |  |
|-------|-------------------|----------------------------------------------------------------------------------------------------|--|--|--|--|--|--|--|
| ไอคอน | ชื่อไอคอน         | คำอธิบาย                                                                                              |  |  |  |  |  |  |  |
|       | บันทึกเป็นคำใหม่  | ทำการบันทึกคำขอดังกล่าวเป็นคำขอใหม่ โดยข้อมูลในคำขอใหม่จะมีข้อมูล<br>ตามที่บันทึกจากคำขอเดิม          |  |  |  |  |  |  |  |
|       | แก้ไข             | แก้ไข/เปลี่ยนแปลง ข้อมูลของคำขอดังกล่าว                                                               |  |  |  |  |  |  |  |
| X     | ยื่นคำขอ          | ทำการส่งคำขอดังกล่าวเพื่อนให้ผู้มีอำนาจในหน่วยงานลงนามและอนุมัติ<br>คำขอ เพื่อจัดทำหนังสือรับรองตนเอง |  |  |  |  |  |  |  |
|       | ลบข้อมูล          | แสดงประวัติการบันทึก/แก้ไข ข้อมูลคำขอ                                                                 |  |  |  |  |  |  |  |
| -     | ລົບ               | ลบรายการคำขอดังกล่าว                                                                                  |  |  |  |  |  |  |  |

4.9) ให้เข้าไปในหน้าจอรายละเอียดคำขอ โดยเมื่อตรวจสอบข้อมูลเรียบร้อยแล้วให้คลิกที่

ไอคอน 쾟 (ลงนามเอกสาร) เพื่อทำการลงนามเอกสารดังกล่าว

#### รายละเอียดคำขอหนังสือรับรองในการแจ้งแหล่งที่มาของสัตว์น้ำในการส่งออก 2 🔛 à 🔄 😣 1 Ś คลิกเพื่อลงนามเอกสาร รายละเอียด เฉขที่ดำขอ: เลขที่รับ: 19082211450189300700... 🥌 คำขอหนังสือรับรองในการแจ้งแหล่งที่มาของสัตว์น้ำหรือผลิตภัณฑ์สัตว์น้ำ ชื่อคำขอ: หนังสือรับรอง: หนังสือรับรองในการแจ้งแหล่งที่มาของสัตว์น้ำหรือผลิตภัณฑ์สัตว์น้ำ ออนไลน์ ยื่นต่ออธิบดีกรมประมงผ่าน: ผู้ผ่านพิธิการ/ผู้รับมอบอำนาจ ประเภทผู้ผ่านพิธีการ: ผู้ผ่านพิธีการในระบบ (ผ่านการลงทะเบียนผู้เข้าใช้ระบบ) ผู้ผ่านพิธีการ: บริษัท พาริช เฟอทิไลเชอร์ จำกัด ผู้รับมอบอำนาจ: นางสาวจฏพัจน์ ขำทัพ ข้อมูลผู้ส่งออก บริษัท พาริช เฟอทิไลเชอร์ จำกัด ผู้ส่งออก :

4.10) เมื่อลงนามเอกสารเรียบร้อยแล้วให้คลิกที่ไอคอน 🗾 (ยื่นคำขอ) เพื่อทำการส่ง

คำขอ โดยเมื่อยื่นคำขอแล้ว ระบบจะทำการออกใบรับรอง Self Certificate และ RMBS 2 ถือเป็นการเสร็จ สิ้นกระบวนการออกใบรับรอง โดยสามารถตรวจสอบได้ที่เมนู ขอหนังสือรับรองตนเอง (1) หนังสือรับรอง ตนเอง (2)

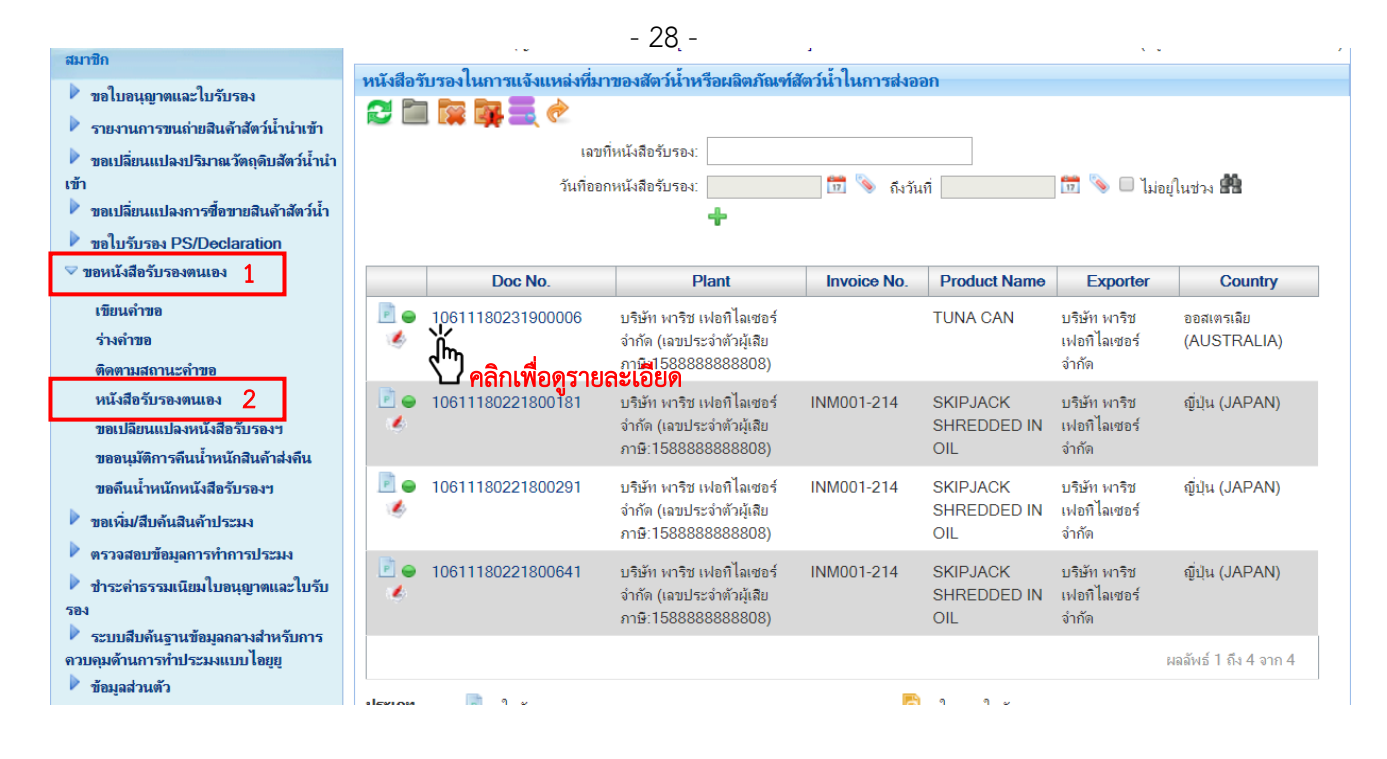

ตัวอย่างหนังสือรับรองในการแจ้งแหล่งที่มาของสัตว์น้ำหรือผลิตภัณฑ์สัตว์น้ำ

ในการส่งออก (Self Certificate) และแบบฟอร์มการควบคุมปริมาณวัตถุดิบสัตว์น้ำนำเข้าเพื่อแปรรูปส่งออก เอกสารที่ 2 (RMBS 2) ที่ได้จากระบบ PSE

|                                                                            | ในการแจ้งแหล่งที่มา                                                         | หนังสือรับร<br>ของสัตว์น้ำหรือผ                           | อง<br>เลิตภัณฑ์สัตว์น้ำ                      | า <b>ในการส่งออก</b><br>เลซที่             | 10611180231900006                     |                                            |                                          |                                    |                                                 |                                                                   |                                                        |                                                   |                                        |                                        |                                                  |                                |
|----------------------------------------------------------------------------|-----------------------------------------------------------------------------|-----------------------------------------------------------|----------------------------------------------|--------------------------------------------|---------------------------------------|--------------------------------------------|------------------------------------------|------------------------------------|-------------------------------------------------|-------------------------------------------------------------------|--------------------------------------------------------|---------------------------------------------------|----------------------------------------|----------------------------------------|--------------------------------------------------|--------------------------------|
| าพเจ้าขอรับรองว่าสิน<br>าหนักผลิตภัณฑ์ที่ส่งอง<br>รออกประเทศ: AUSTR        | ท้า:TUNA.CANHS Code.: ม<br>อก (nn.): N.W. 10,000,000 KS<br>มมลท่าที่ส่งออก: | 604.14                                                    |                                              | วันที่ส่งอะ                                | ın: ,22/08/2019                       | <b>เกษที่</b> 1061118023190                | 0006                                     | แบบฟอร์มกา<br>ให้ระบุข้อมูล ปริมาถ | เรควบคุมปริมา<br>(Raw Mate<br>แการใช้วัตถุดิบ   | นวัตถุดิบสัตว์น้ำนำเ<br>ial Balance Stock<br>สัตว์น้ำนำเข้า การจั | ข้าเพื่อแปรรูปส่ง<br>k No.2: RMBS2)<br>เหน่ายผลิตภัณฑ์ | ออก เอกสารที่ 2<br>ทุกครั้งที่มีการจำห            | น่าย                                   | AUT                                    | o papei                                          | RLE                            |
| เอกสาร/เลขที่                                                              | รโซรมาของคารจบเนเบรบร<br>ชื่อสัตว์น้ำ<br>(ชื่อวิทยาศาสตร์)                  | เอง คงน :<br>น้ำหนักสัตว์น้ำ<br>ที่โรงงานรับซื้อ<br>(กก.) | น้ำหนัก<br>วัตถุดิบที่ไข้ใน<br>การแลิด (กก.) | น้ำหนักของ<br>ผลิตภัณฑ์<br>ที่ส่งออก (กก.) | หมายเลข<br>เอกสารอ้างอิง              | (1)<br>พมายเช่น RMBS No.1                  | (2)<br>าทั่งการผลิต<br>(Production code) | (3)<br>วทัยหลิดภัณฑ์บนบรรจูภัณฑ์   | (4)<br>จำนวนบรรจุ<br>ภัณฑ์ย่อยที่<br>ผลิด/หน่วย | (5)<br>หมายเฮซ<br>Health Certificate                              | (6)<br>จำนวมบรรจูกัณฑ์<br>ที่ส่งออก/หน่วย              | (7)<br>ปริมาณสัตว์น้ำที่ไข้<br>คาม (6) (กิโลกรัม) | (8)<br>จำนวนบรรจุภัณฑ์<br>คงเทชีณหน่วย | (9)<br>ประเทศที่จำหน่าย<br>หรือ ถ่งออก | (10)<br>ເຈົ້າກນ້ຳທີ່ໂຣະເານ<br>ຂະນາມກັບາວະ        | (11<br>การมี<br>ม้าหา<br>(ครั้ |
| 10401201316200015                                                          | Skipjack<br>(Katsuwonus pelamis )                                           | 50,000.000                                                | 5,000.000                                    | NW. 5,000.000                              | 1)01                                  | 1061128021190000069<br>1061128021190000068 | 2222                                     | 2222                               | 100.000<br>can<br>50.000                        |                                                                   | 50.000<br>can<br>25.000                                | 5,000.000                                         | 50.000<br>can<br>25.000<br>can         | AUSTRALIA                              | นางสาวจฎพัจน์<br>ชำหัด<br>นางสาวจฎพัจน์<br>คำหัด | 1                              |
| 10401201316200014                                                          | Skipjack<br>(Katsuwanus pelamis )                                           | 30,000.000                                                | 5,000.000                                    | NW. 5,000.000                              | 10401260416200015/<br>SILVER/01072019 |                                            |                                          |                                    |                                                 |                                                                   |                                                        |                                                   |                                        |                                        |                                                  |                                |
| ขที่ไปกำกับสินค้า (inv<br>อและที่อยู่สถานที่ผลิต                           | voice no.) :                                                                |                                                           |                                              |                                            |                                       |                                            |                                          |                                    |                                                 |                                                                   |                                                        |                                                   |                                        |                                        |                                                  |                                |
| 25 Suntowers Building A<br>มายเลขรับรองสถานที่<br>เอและที่อยู่ผู้ส่งออก (ก | , 17th Floor, Vibhavadee Rang<br>ผลิต:                                      | st Road., Chomphor<br>ที่ผลิค):                           | n, Chatuchak, Bang                           | kok 10900 Thaland                          |                                       |                                            |                                          |                                    |                                                 |                                                                   |                                                        |                                                   |                                        |                                        |                                                  |                                |
| ข้าพเจ้าขอ                                                                 | วับรองว่าข้อมูลดังกล่าวข้างต่                                               | ันเป็นความจริงทุก                                         | ประการ                                       |                                            |                                       |                                            |                                          |                                    |                                                 |                                                                   |                                                        |                                                   |                                        |                                        |                                                  |                                |
|                                                                            |                                                                             |                                                           |                                              | ורע                                        | ปี<br>สาวงฏพังน์ จำทัพ<br>26/08/2019  |                                            |                                          |                                    |                                                 |                                                                   |                                                        |                                                   |                                        |                                        |                                                  |                                |

# 5) การขอเปลี่ยนแปลงหนังสือรับรองในการแจ้งแหล่งที่มาของสัตว์น้ำหรือผลิตภัณฑ์สัตว์น้ำ

#### ในการส่งออก (self certificate)

กรณีที่มีการจัดทำหนังสือรับรองตนเองแล้ว ต้องการเปลี่ยนแปลง/แก้ไขข้อมูลภายในหนังสือ รับรองสามารถดำเนินการได้ตามวิธีการดังนี้

5.1) เข้าสู่ระบบที่หน้าต่าง : ขอหนังสือรับรองตนเอง (1) ขอเปลี่ยนแปลงหนังสือรับรองๆ

(2) แล้วให้เลือกที่ไอคอน สร้าง (3) ดังภาพประกอบ

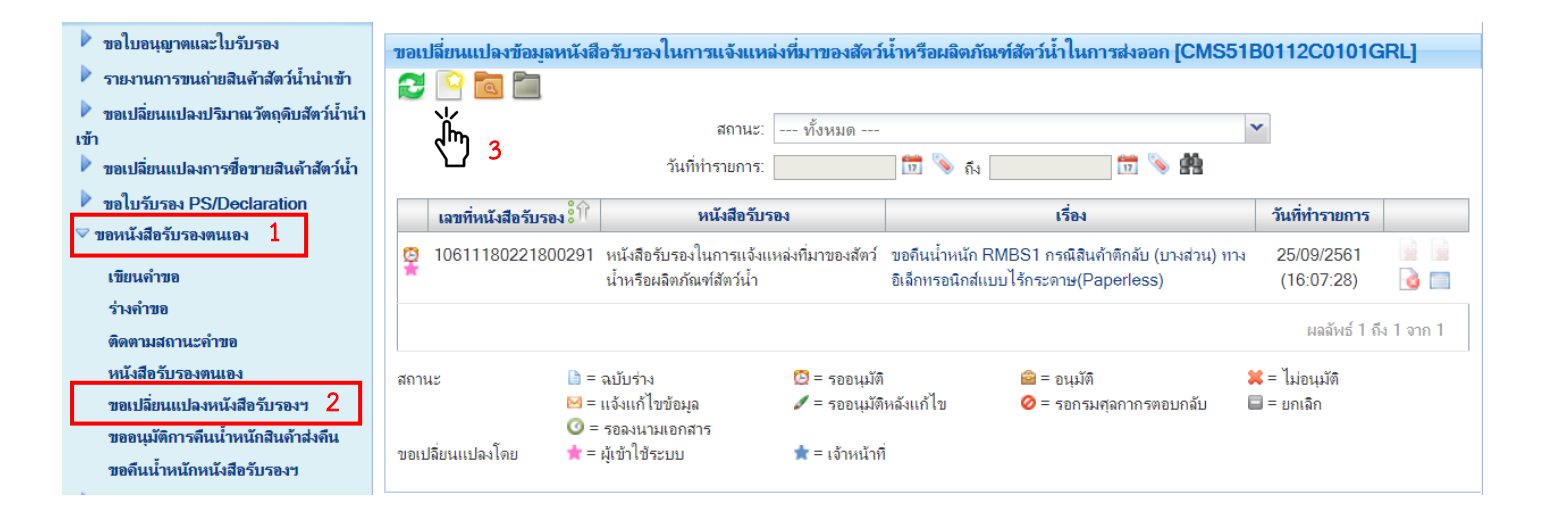

5.2 ) เมื่อเข้าสู่หน้าจอสร้งคำขอเปลี่ยนแปลงข้อมูลหนังสือรับรอง จะปรากฎรายละเอียด

ดังต่อไปนี้

สร้างคำขอเปลี่ยนแปลงข้อมูลหนังสือรับรอง [CMS51B0112C0200GRL]

|                                |   | รายละเอียด                                                        |
|--------------------------------|---|-------------------------------------------------------------------|
| ผู้ประกอบการ <b>*</b> :        | 1 | บริษัท พาริช เฟอทิไลเซอร์ จำกัด                                   |
| เฉขประจำตัวผู้เสียภาษี:        | 2 | 158888888888                                                      |
| หนังสือรับรอง *:               | 3 | DOF0723003:หนังสือรับรองในการแจ้งแหล่งที่มาของสัตว์น้ำในการส่งออก |
| เฉขที่หนังสือรับรอง <b>*</b> : | 4 | ®ง เลือกข้อมูล<br>๖                                               |
| รายละเอียด:                    | 5 |                                                                   |
| แนบไฟล์:                       | 6 | •                                                                 |

|     |                        | ข้อมูลตรวจสอบการจับคู่ IMD                                                                                                    |
|-----|------------------------|----------------------------------------------------------------------------------------------------|
| ที่ | รายการ                 | คำอธิบาย                                                                                                    |
| 1   | ผู้ประกอบการ           | ชื่อผู้ประกอบการ (บันทึกอัตโนมัติจากระบบ)                                                                                             |
| 2   | เลขประจำตัวผู้เสียภาษี | หมายเลขประจำตัวผู้เสียภาษี (บันทึกอัตโนมัติจากระบบ)                                                                                   |
| 3   | หนังสือรับรอง          | ประเภทของหนังสือรับรอง (บันทึกอัตโนมัติจากระบบโดยระบุเป็น<br>"DOF0723003:หนังสือรับรองในการแจ้งแหล่งที่มาของสัตว์น้ำ<br>ในการส่งออก") |
| 4   | เลขที่หนังสือรับรอง    | บันทึกหมายเลขของหนังสือรับรอง โดยจะต้องมีการจัดทำหนังสือ<br>รับรองดังกล่าวผ่านระบบเสร็จสิ้นแล้วเท่านั้น                               |
| 5   | รายละเอียด             | บันทึกรายละเอียดเพิ่มเติม (หากมี)                                                                                                    |
| 6   | แนบไฟล์                | แนบไฟล์เพิ่มเติม (หากมี)                                                                                                    |

เมื่อบันทึกเลขที่หนังสือรับรองแล้ว ระบบจะแสดงตัวเลือกประเภทของการขอเปลี่ยนแปลง ได้แก่

ประเภทการขอเปลี่ยนแปลง\*: O ขอเปลี่ยนแปลงข้อมูลหนังสือรับรองทางอิเล็กทรอนิกส์แบบไร้กระดาษ(Paperless) ยกเลิกหนังสือรับรองทางอิเล็กทรอนิกส์แบบไร้กระดาษ(Paperless)

5.2.1) ขอเปลี่ยนแปลงข้อมูลหนังสือรับรองทางอิเล็กทรอนิกส์แบบไร้กระดาษ

(Paperless)

หากเลือกการเปลี่ยนแปลงประเภทนี้ จะปรากฏหน้าจอรายละเอียดเพิ่มเติมใน

รูปแบบของหนังสือรับรองตนเองขึ้นมา โดยจะสามารถแก้ไข/เปลี่ยนแปลง รายละเอียดทั้งหมดของ การแจ้ง

ความประสงค์ รายละเอียดหนังสือรับรอง รายการข้อมูลการผลิต และเอกสารประกอบได้

|                                       |                                                                                                    |      | รายละเอียด                        |        |     |   |  |  |  |  |  |
|---------------------------------------|----------------------------------------------------------------------------------------------------|------|-----------------------------------|--------|-----|---|--|--|--|--|--|
| ผู้ประกอบการ*ี:                       | บริษัท พาริช เฟอทิไลเชอร์ อำกัด                                                                                                    |      |                                   |        |     |   |  |  |  |  |  |
| เลขประจำตัวผู้เสียภาษี:               | 1588888888888                                                                                                    |      |                                   |        |     |   |  |  |  |  |  |
| หนังสือรับรอง *:                      | DOF0723003:หนังสือรับรองในการแจ้งแหล่งที่มาของสัตว์น่าในการส่งออก                                                                           |      |                                   |        |     |   |  |  |  |  |  |
| เลขที่หนังสือรับรอง <sup>*</sup> :    | 💊 10611180231900006 สถานะ: ปกติ                                                                                                    |      |                                   |        |     |   |  |  |  |  |  |
| ประเภทการขอเปลี่ยนแปลง*ี่ :           | ® ขอเปลี่ยนแปลงข้อมูลหนังสือรับรองทางอิเล็กทรอนิกส์แบบไร้กระดาษ(Paperless)<br>◯ ยกเล็กหนังสือรับรองทางอิเล็กทรอนิกส์แบบไร้กระดาษ(Paperless) |      |                                   |        |     |   |  |  |  |  |  |
| รายละเอียด:                           | ua:                                                                                                    |      |                                   |        |     |   |  |  |  |  |  |
| แนบไฟล์:                              | นบไพล์:                                                                                                    |      |                                   |        |     |   |  |  |  |  |  |
|                                       |                                                                                                    |      | s                                 |        |     |   |  |  |  |  |  |
|                                       | A                                                                                                    |      | <u>ขอผูลผูลงออก</u>               |        |     |   |  |  |  |  |  |
| ผู้ส่งออก :                           | 🍭 🤏 บริษัท พาริช เฟอทิไลเซอร์ จำกั                                                                                                    | โด   |                                   |        |     |   |  |  |  |  |  |
|                                       |                                                                                                    |      | แจ้งความประสงค์                   |        |     |   |  |  |  |  |  |
| ช่วงเวลาดำเนินการ:                    | ก่อนวันนำเข้า/ส่งออก/นำผ่าน                                                                                                    |      | ลักษณะการขอ:                      | ขอใหม่ |     |   |  |  |  |  |  |
| ระเบียบข้อบังคับ:                     | การส่งออก                                                                                                    |      | ชื่อประเทศปลายทาง:                | ออสเตร | តើខ | ~ |  |  |  |  |  |
| วันที่ส่งออก:                         | 22/08/2562 📅 🦠                                                                                                    |      |                                   |        |     |   |  |  |  |  |  |
|                                       |                                                                                                    |      |                                   |        |     |   |  |  |  |  |  |
| รายละเอียดหนังสือรับรอง รายการข้อมุลก | ารผลิต หลักฐานประกอบ                                                                                                    |      |                                   |        |     |   |  |  |  |  |  |
| 🖄 📨 💐 📑                               |                                                                                                    |      |                                   |        |     |   |  |  |  |  |  |
|                                       | พิลต์                                                                                                    | М    |                                   | ข้อมูล |     |   |  |  |  |  |  |
| 🕨 รายละเอียดประเภทเอกสารส่วนหัว       |                                                                                                    |      |                                   |        |     |   |  |  |  |  |  |
| Document                              |                                                                                                    |      |                                   |        |     |   |  |  |  |  |  |
| Document Name                         |                                                                                                    |      |                                   |        |     |   |  |  |  |  |  |
| Document Name                         |                                                                                                    | 😑 *á | hหรับเจ้าหน้าที่เป็นผู้ป้อนข้อมูล |        |     |   |  |  |  |  |  |
| Abbreviate Name                       |                                                                                                    | . ** |                                   |        |     |   |  |  |  |  |  |

5.2.2) ยกเลิกหนังสือรับรองทางอิเล็กทรอนิกส์แบบไร้กระดาษ (Paperless)

หากเลือกการเปลี่ยนแปลงประเภทนี้ จะเป็นการยกเลิกหนังสือรับรองฉบับดังกล่าว

โดยเมื่อเลือกแล้วจะไม่ปรากฏข้อมูลใดๆ เพิ่มเติม

|                            |                                                                                                    | รายละเอียด                          |      |  |
|----------------------------|----------------------------------------------------------------------------------------------------|-------------------------------------|------|--|
| ผู้ประกอบการ*ี:            | บริษัท พาริช เฟอทิไลเซอร์ อำกัด                                                                                                    |                                     |      |  |
| เลขประจำตัวผู้เสียกาษี:    | 1588888888888                                                                                                    |                                     |      |  |
| หนังสือรับรอง *:           | DOF0723003:หนังสือรับรองในการแจ้งแหล่งที่มาของสัต                                                                                   | ร์น้ำในการส่งออก                    |      |  |
| เลขที่หนังสือรับรอง*ี:     | 10611180231900006                                                                                                    | สถานะ:                              | ปกจิ |  |
| ประเภทการขอเปลี่ยนแปลง*ี่: | <ul> <li>ขอเปลี่ยนแปลงข้อมูลหนังสือรับรองทางอิเล็กทรอนิกส์แบ</li> <li>ขอเปลิกหนังสือรับรองทางอิเล็กทรอนิกส์แบบไร้กระดาษ(</li> </ul> | บไร้กระดาษ(Paperless)<br>Paperless) |      |  |
| รายละเอียด:                |                                                                                                    | //                                  |      |  |
| แนบไฟล์:                   | •                                                                                                    |                                     |      |  |

หากบันทึกข้อมูลครบถ้วนแล้วให้คลิกที่ไอคอน 💾 (บันทึก) เพื่อบันทึกคำขอเปลี่ยนแปลง

5.3) กลับไปที่หน้าจอหลักของเมนูขอเปลี่ยนแปลงหนังสือรับรองฯ จะปรากฏร่างขอคำ ดังกล่าวขึ้นโดยมีไอคอนการดำเนินการดังต่อไปนี้

| สมาชิก                                                                                          | ขอเปลี่ยนแปลงข้อมูลหน่    | นังสือรับรองในการแจ้งแห                                                         | ล่งที่มาของสัตว์น้ำหรือผลิตภัณ                             | ท์สัตว์น้ำในการส่งออก [CMS                            | 51B0112C0101GRL]                                           |                                   |                      |
|-------------------------------------------------------------------------------------------------|---------------------------|---------------------------------------------------------------------------------|------------------------------------------------------------|-------------------------------------------------------|------------------------------------------------------------|-----------------------------------|----------------------|
| <ul> <li>ขอไบอนุญาดและไบรับรอง</li> <li>รายงานการขนถ่ายสินด้าสัตว์น้ำนำเข้า</li> </ul>          | 2 🕒 🛅                     |                                                                                 |                                                            |                                                       |                                                            |                                   |                      |
| ขอเปลี่ยนแปลงปริมาณวัตถุดิบสัตว์น้ำนำ<br>เข้า                                                   |                           |                                                                                 | สถานะ: ทั้ง<br>วันที่ทำรายการ:                             | หมด                                                   | ×                                                          |                                   |                      |
| ขอเปลี่ยนแปลงการซื้อขายสินค้าสัตว์น้ำ                                                           | เลขที่หนังสือรับ          | รอง                                                                             | หนังสือรับรอง                                              |                                                       | เรื่อง                                                     | วันที่ทำรายการ                    |                      |
| ขอใบรับรอง PS/Declaration                                                                       | b ★ 1061118023190         | 00006 หนังสือรับรองในก                                                          | ารแจ้งแหล่งที่มาของสัตว์น้ำหรือผลิตภั                      | ณฑ์สัตว์น้ำ ขอเปลี่ยนแปลงข้อมูลใ<br>กระดาษ(Paperless) | ี่บอนุญาต/ใบรับรองทางอิเล็กทรอนิกส์แบบไร้<br>)             | 28/08/2562 (15: 2:09)             | 2 🖻 🗟 📄              |
| เขียนคำขอ<br>ร่างคำขอ                                                                           | ©★ 1061118022180          | 00291 หนังสือรับรองในก                                                          | ารแจ้งแหล่งที่มาของสัตว์น้ำหรือผลิตภั                      | ณฑ์สัตว์น้ำ ขอคืนน้ำหนัก RMBS<br>กระดาษ(Paperless)    | ∖ำ กรณีสินค้าติกลับ (บางส่วน) ทางอิเล็กทรอนิกส์แบบไร้<br>) | 25/09/2561 (16:07:28)<br>ไอคอนการ | B B B =<br>ดำเนินการ |
| ติดตามสถานะสำขอ<br>หนังสือรับรองตนเอง                                                           |                           |                                                                                 |                                                            |                                                       | an Million                                                 | на                                | พธ์ 1 ถึง 2 จาก 2    |
| ขอเปลี่ยนแปลงหนังสือรับรองๆ<br>ขออนุมัติการคืนน้ำหนักสินค้าส่งคืน<br>ขอคินน้ำหนักหนังสือรับรองๆ | สถานะ<br>ขอเปลี่ยนแปลงโดย | la = ฉบับร่าง<br>⊠ = แจ้งแก้ไขข้อมูล<br>⊘ = รอลงนามเอกสาร<br>★ = ผู้เข้าใช้ระบบ | 12 = รออนุมัติ<br>✔ = รออนุมัติหลังแก้ไข<br>★ = เจ้าหน้าที | 📾 = อนุมัติ<br>🥝 = รอกรมศุลกากรตอบกลับ                | ¥ = ໂຟອນµິນຄ<br>⊇ = ຍກເສັກ                                 |                                   |                      |

| ไอคอนดำเนินการ |                |                                                                                                    |
|----------------|----------------|----------------------------------------------------------------------------------------------------|
| ไอคอน          | ชื่อไอคอน      | คำอธิบาย                                                                                                    |
| 0              | แก้ไข          | ทำการแก้ไขข้อมูลคำขอดังกล่าว                                                                                                    |
| - Co           | ยื่นคำขอจับคู่ | ทำการส่งคำขอดังกล่าวไปลงนาม                                                                                                    |
|                | ยกเลิก         | ทำการยกเลิกคำขอดังกล่าว โดยสถานะของคำขอดังกล่าวจะถูกเปลี่ยนจาก<br>(ร่าง) เป็น (ยกเลิก) โดยคำขอดังกล่าวจะไม่สามารถดำเนินการ<br>ใด ๆ ได้ |

เมื่อทำการยื่นคำขอแล้ว การดำเนินการขอเปลี่ยนแปลงจะเสร็จสิ้นโดย โดยหากเป็นคำขอ ขอเปลี่ยนแปลงข้อมูลหนังสือรับรองทางอิเล็กทรอนิกส์แบบไร้กระดาษ (Paperless) ระบบจะทำการแก้ไข/ เปลี่ยนแปลงข้อมูลในใบรับรองดังกล่าว และหากเป็นยกเลิกหนังสือรับรองทางอิเล็กทรอนิกส์แบบไร้กระดาษ (Paperless) ระบบจะทำการยกเลิกหนังสือรับรองฉบับดังกล่าว โดยหนังสือรับรองที่ยกเลิกจะอยู่ในกล่องงาน **[23]** (หนังสือรับรองในการแจ้งแหล่งที่มาของสัตว์น้ำหรือผลิตภัณฑ์สัตว์น้ำในการส่งออก (ยกเลิก))